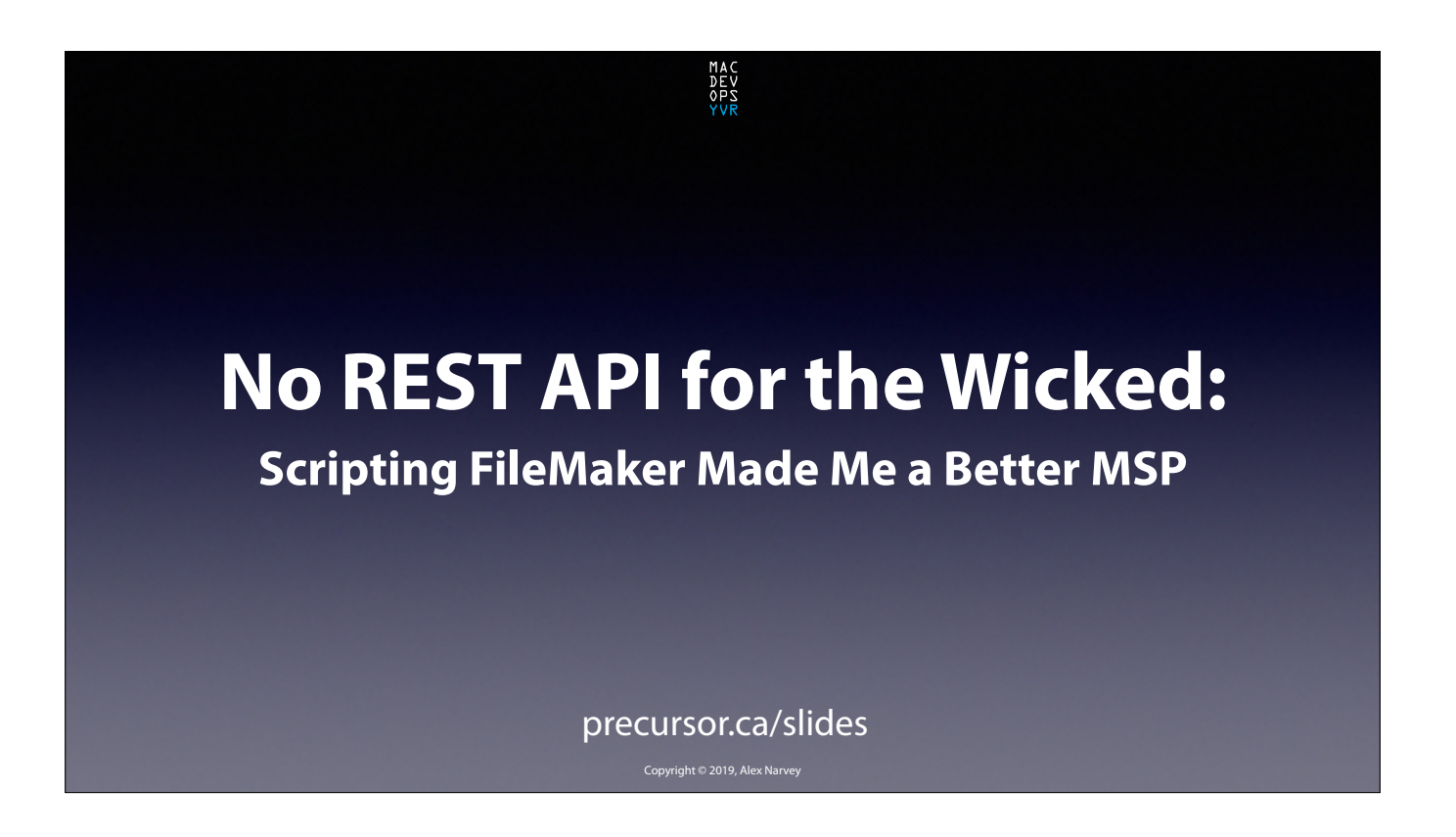

I'm Alex Narvey and today I am going to show you how I used FileMaker to make my MSP life a little easier. I'm going to race through this preso so don't worry about writing things down. Just get the slides from precursor.ca/slides Lets start with No REST API for the Wicked... CLICK

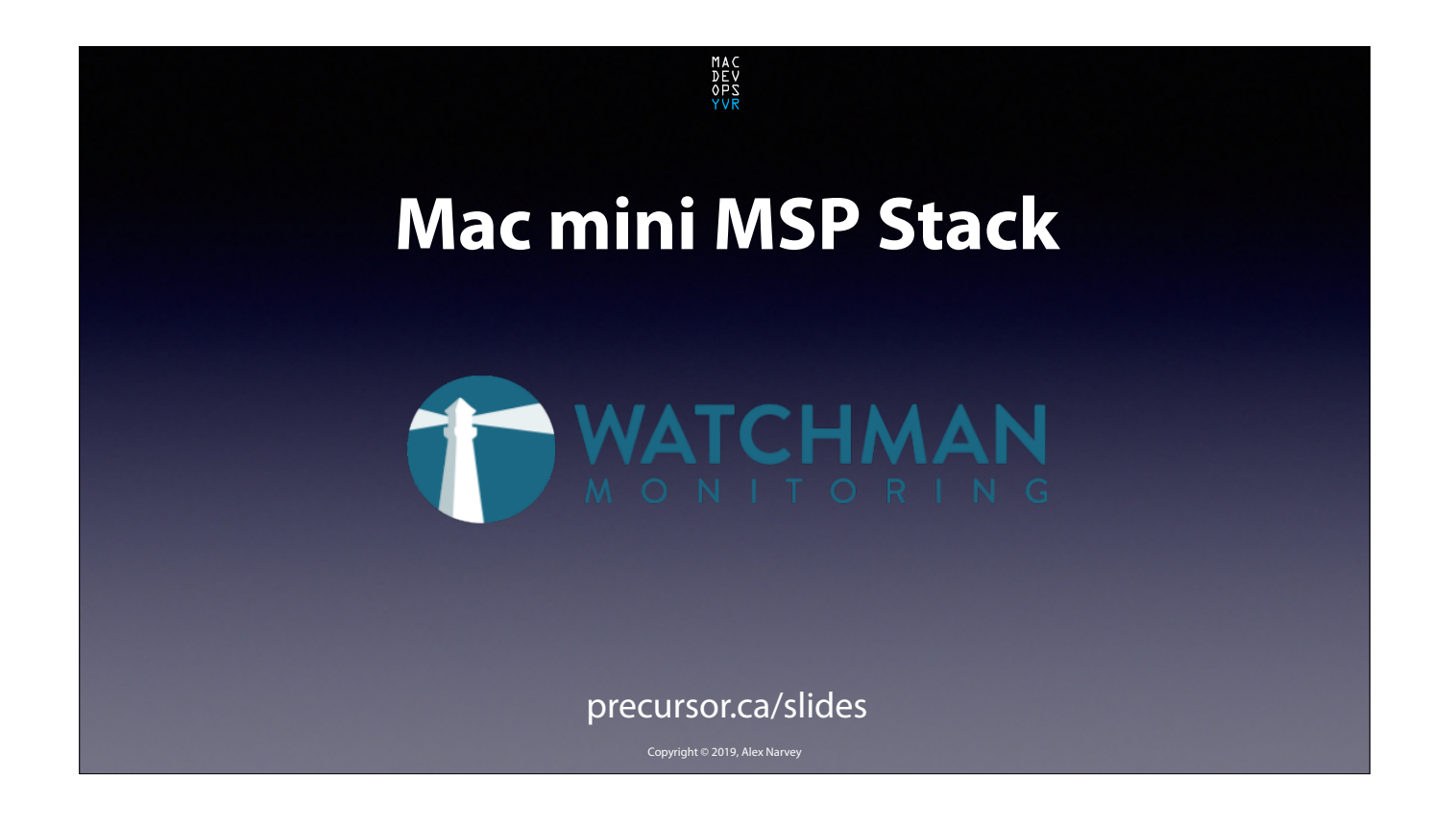

Many MSPs use Watchman Monitoring as a basic part of their tool Stack. It is so useful. CLICK

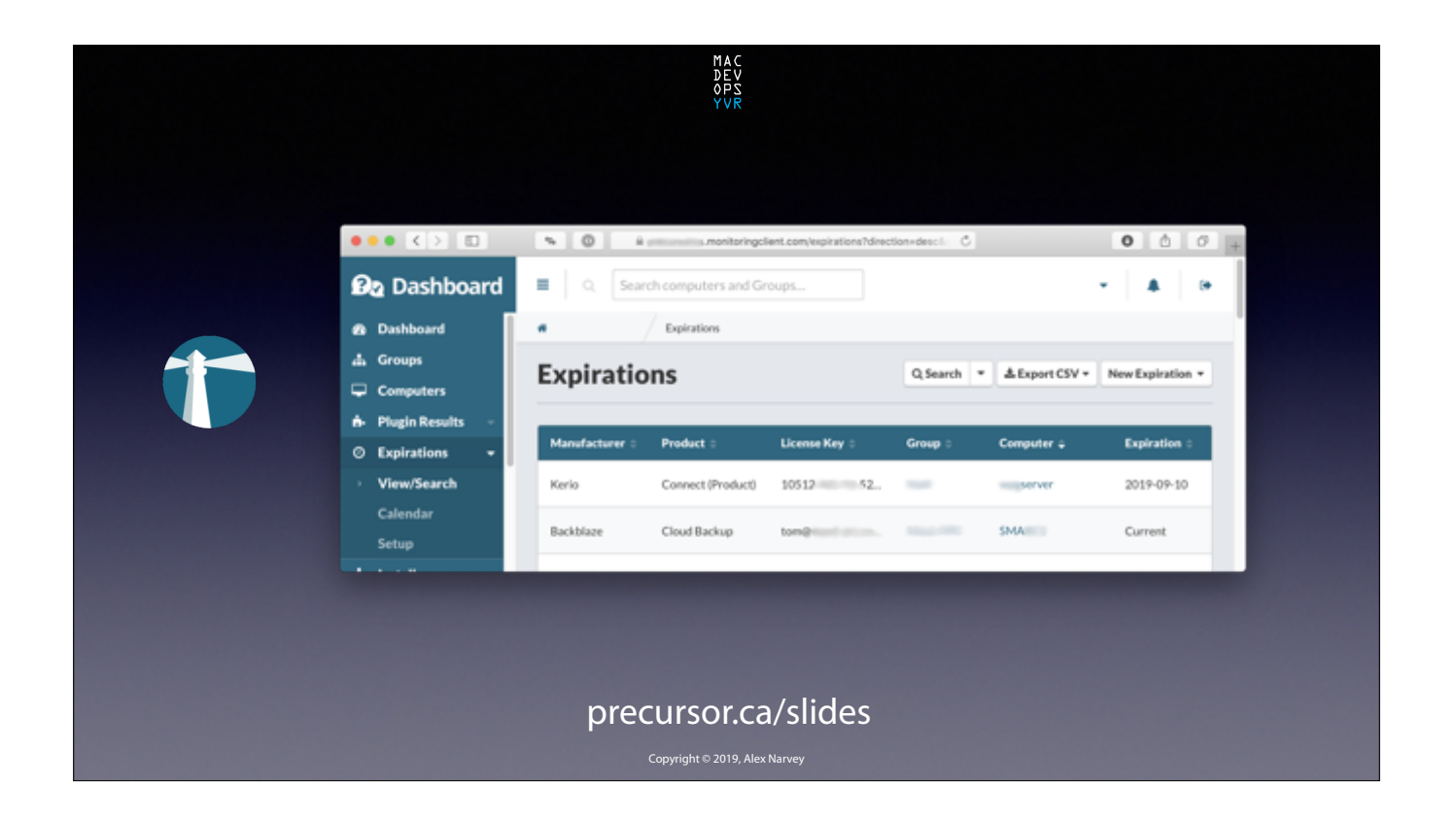

One of my favourite things is that it automatically notifies you about expirations like for BackBlaze, CrashPlan, Kerio Connect, and other software subscriptions. CLICK

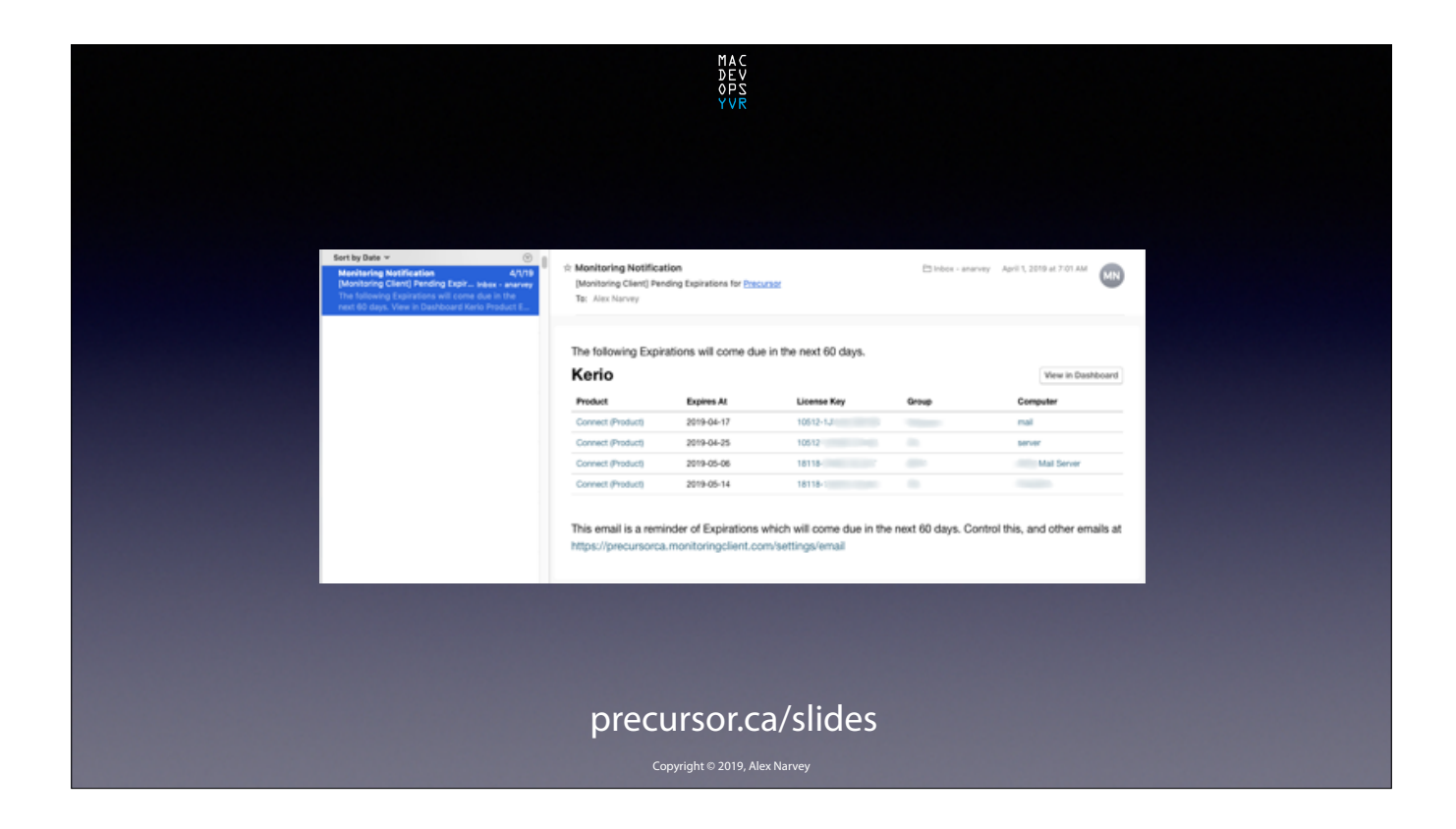

You don't have to do anything, the Watchman agent just emails you these lovely notifications automatically. And Watchman can also do this for things like Domain Registrations and SSL Certificates.

CLICK

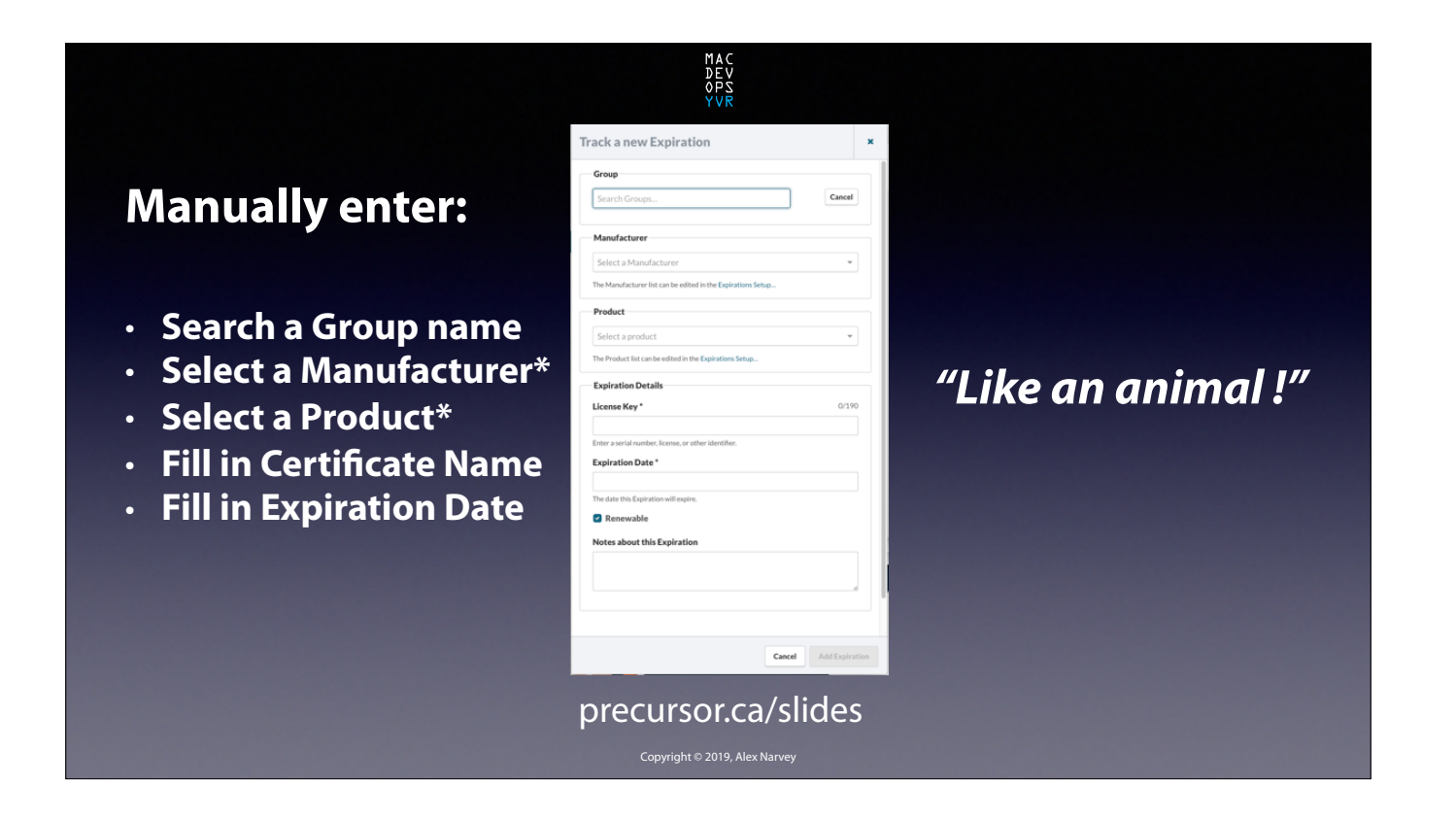

Both for Domains and Certificates you have to enter all the information manually... "Like an animal!" CLICK

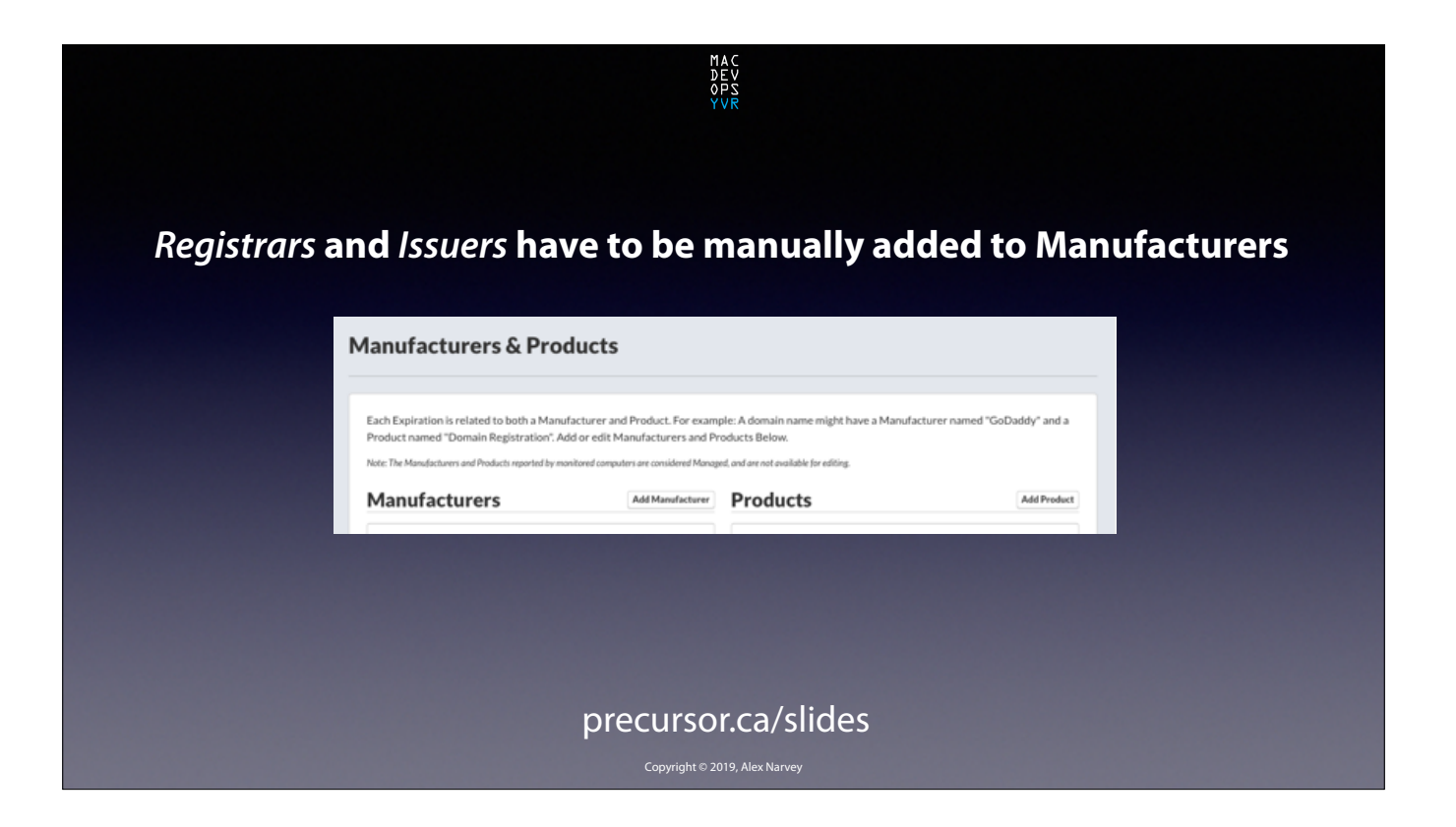

And you can't even select the Manufaturer without having added it first on a separte pane. CLICK

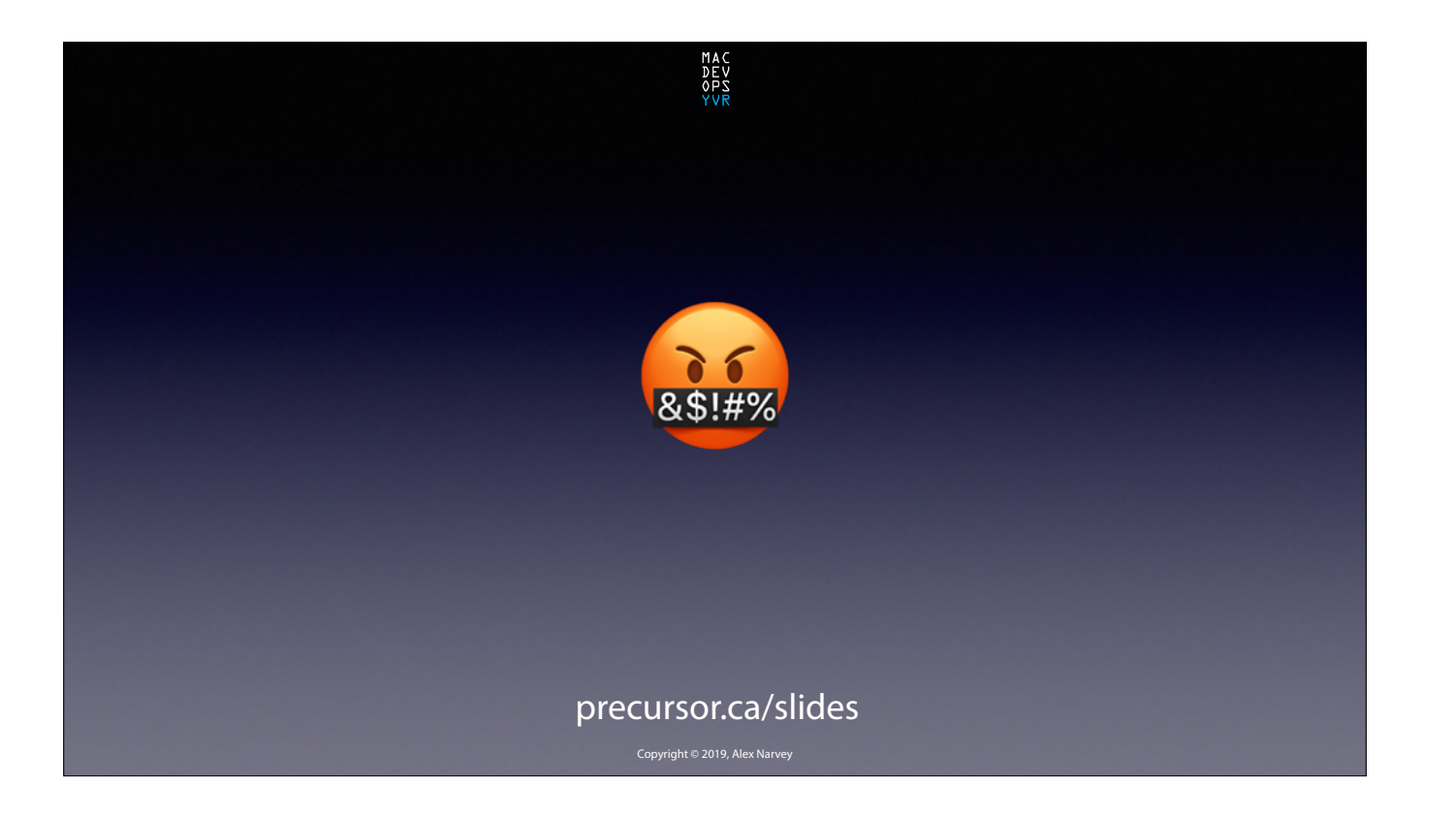

And that's a pain! CLICK

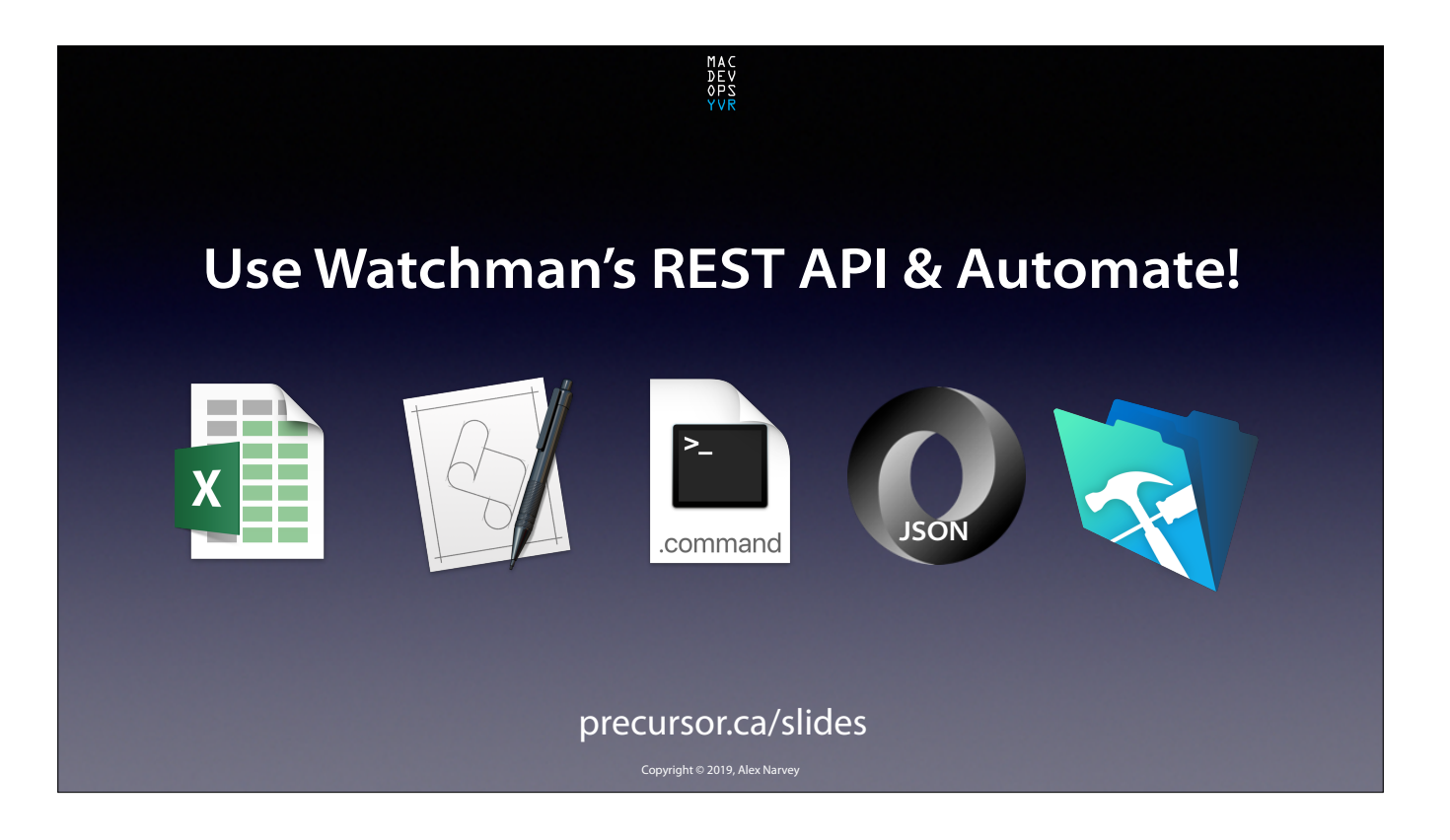

So I decided to try and use some of the programming methods I have been exposed to and automate this process. CLICK

## **Automating Domain & SSL Expirations**

MAC DEV OPS <mark>VVR</mark>

Get the expiration info online...
 Populate Watchman with the info...

precursor.ca/slides

Step one would be to acquire the Expiration info online and Step two would be to populate that info into Watchman All programmatically.

CLICK

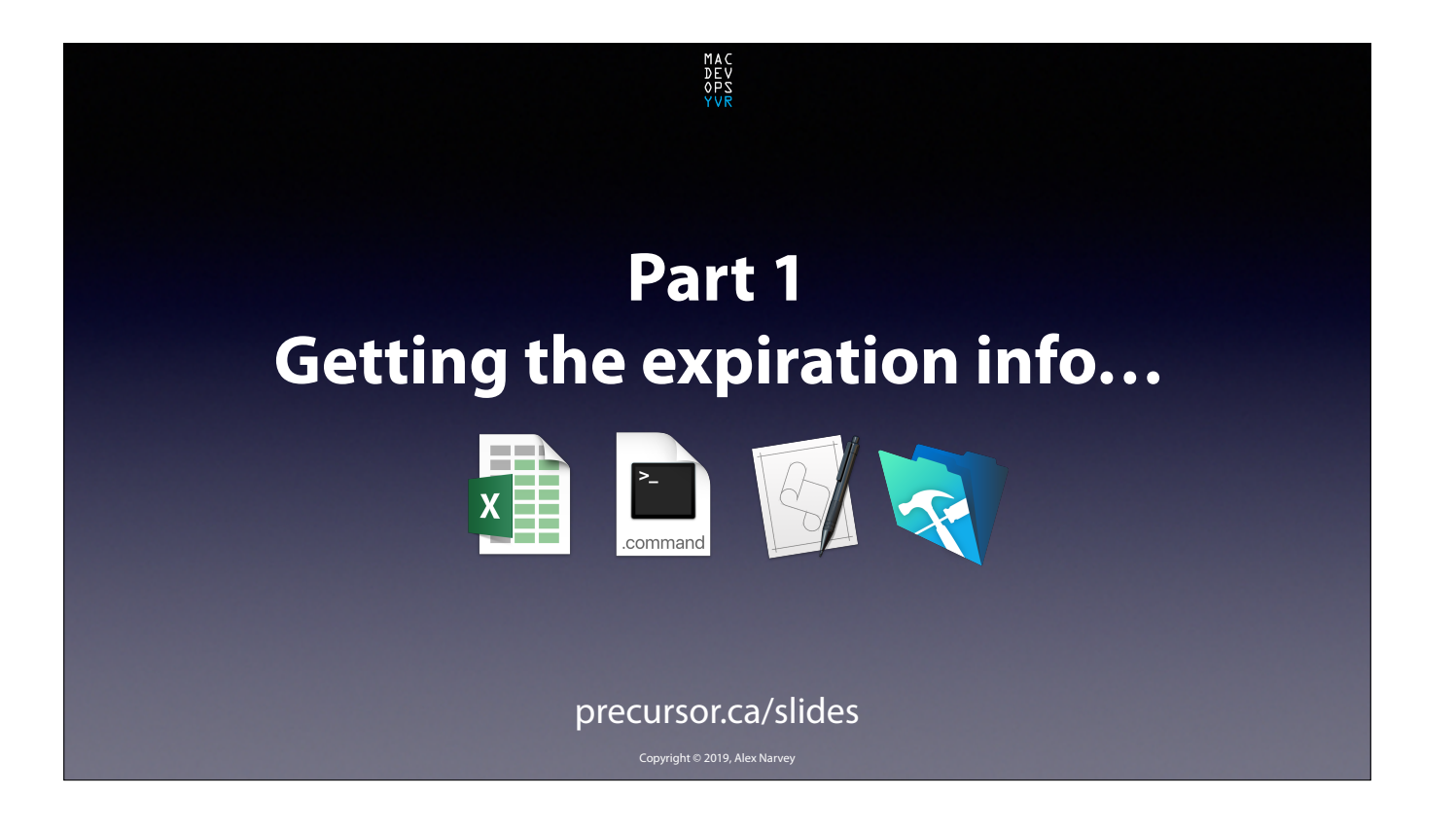

So lets start with Part 1: Getting the expiration info... CLICK

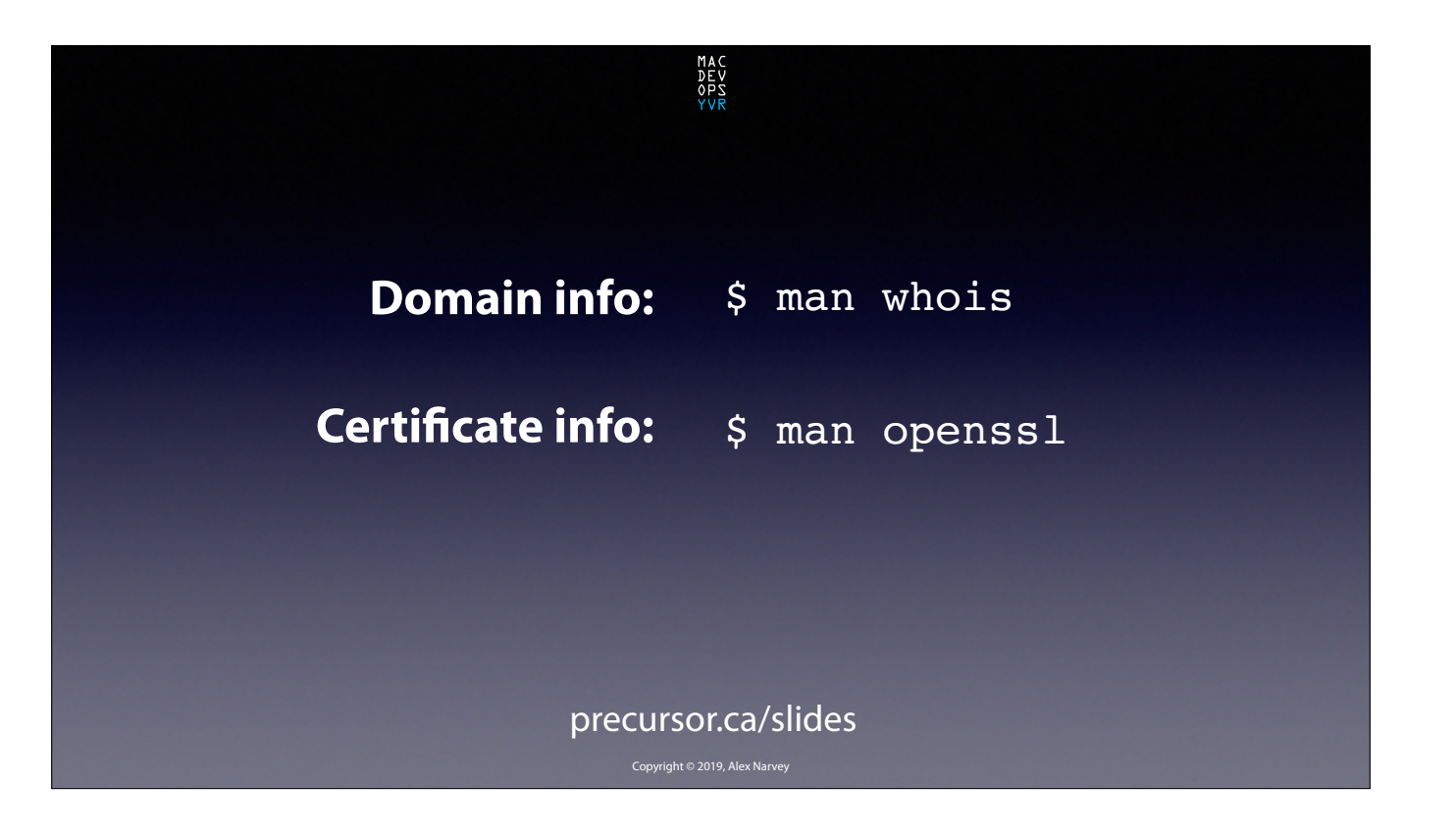

Fortunately, there are command line tools available to do this. CLICK

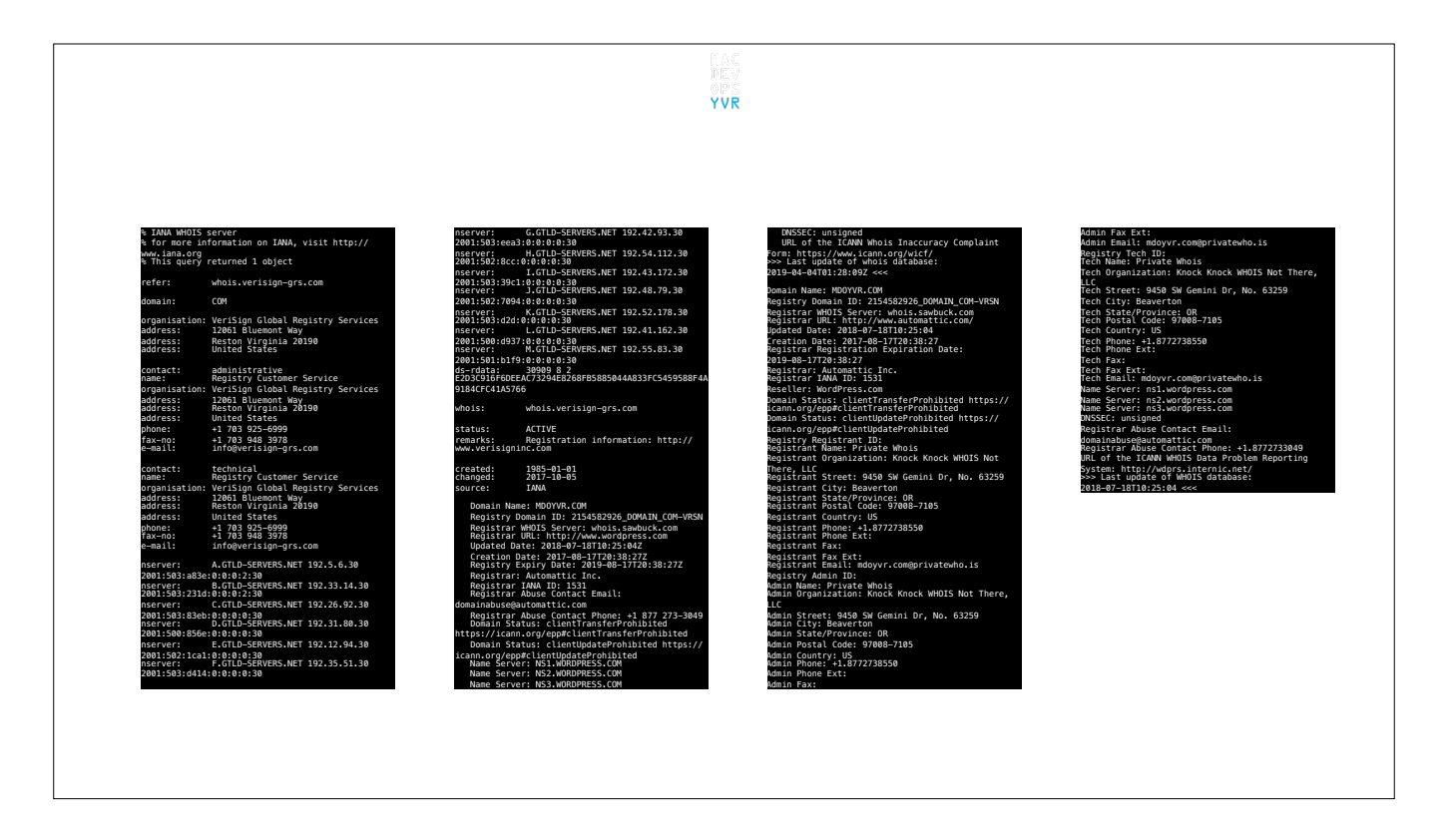

For example, if we do a **WHOIS** command on the domain <u>mdoyvr.com</u> we get all this! CLICK

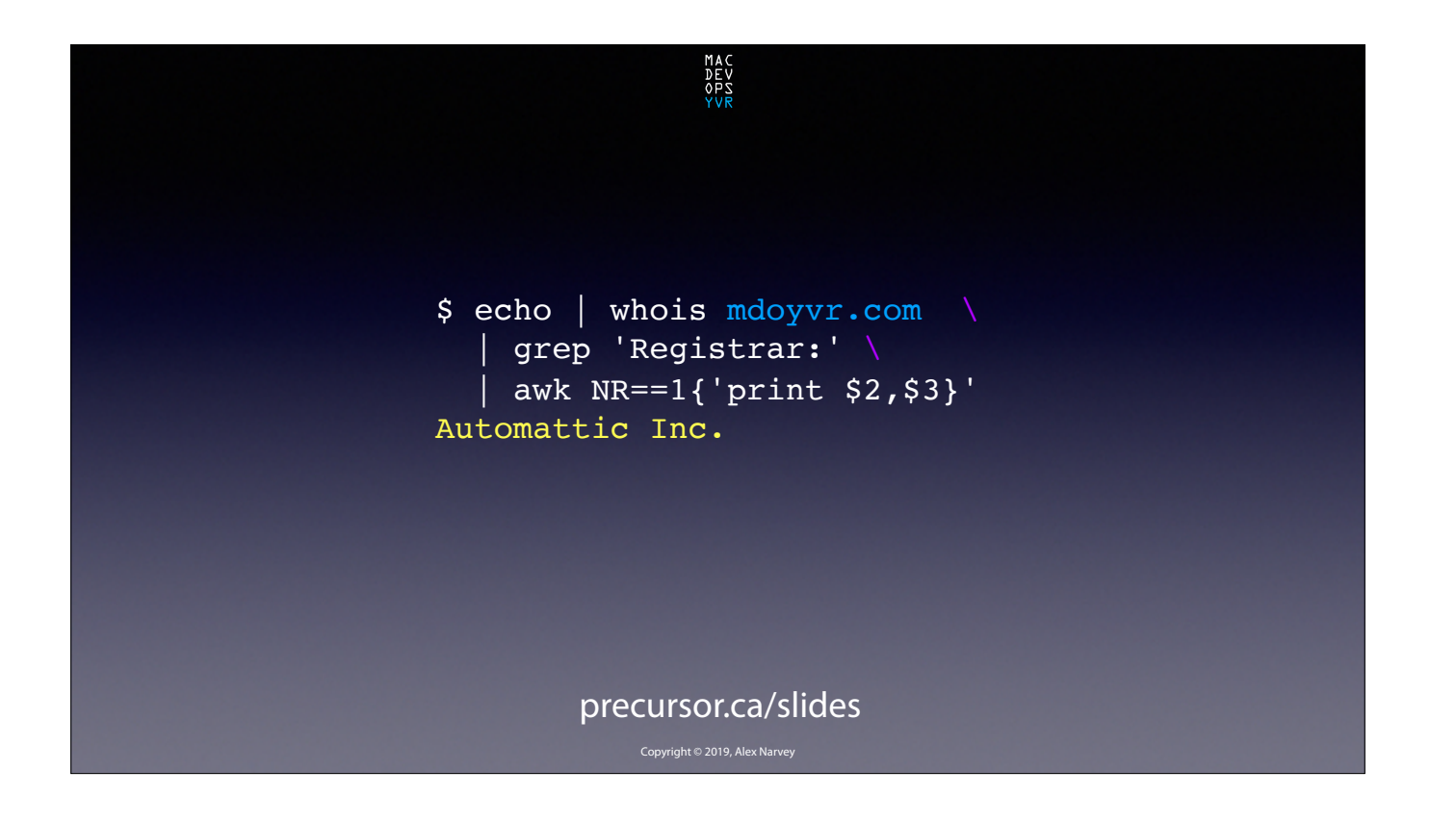

And if we pipe that output to various grep and awk routines we can suss out things like Registar's name and the expiry date. CLICK

| <pre>\$ openssl s_client communication(0000000)</pre>                                                      | -servername www.mdo                                                                                                    | yvr.com -connect www<br>EEDvgalfstegoedgebetrztvfBhoczaeBagerShappes<br>gergocartaasso | <b>v.mdoyvr.com:443</b>                                                                                |
|----------------------------------------------------------------------------------------------------|----------------------------------------------------------------------------------------------------|----------------------------------------------------------------------------------------|----------------------------------------------------------------------------------------------------|
| Certificate chain<br>0 st/CN=tls.automattic.com                                                            | b22CE2x5bm5kYWx0b25ib29rcy5jb22CEG1hz2d5bW0kb251b<br>C5ib22CEW1hcm1z                                                       | cDovL2Nwcy5sZXRz2W5jcnlwdC5vcmcwggEEBgorBgEEAdZ5A<br>cOCRTHIBTHVAPAA                   | D70C3E0C04D95A6<br>Session-TD-CTX1                                                                     |
| i:/C=US/O=Let's Encrypt/CN=Let's Encrypt                                                                   | c2Fib2xsZW5iYWNoLmNvbYIKbWRveXZyLmNvbYIQbWVsaXNzY                                                                          | dgDiaUuuJujpQAnohhu2O4PUPuf+dIj7pI8okwGd3fHb/                                          | Master-Key:                                                                                            |
| Authority X3                                                                                               | WZlenJyLmWvbYIZ                                                                                                    | gAAAWkpsB2TAAAEAwBH                                                                    | E81B45F62BB362B085CF7C46C688BC83DF5D69583BEDCB74                                                       |
| 1 #1/C=Us/U=Let's Encrypt/CN=Let's Encrypt<br>Authority X3<br>ii/O=Digital Signature Trust Co./CN=DST Root | DW13JBUFIEUWVCH#95555772NV62wuYmxv24IRbW1sbGJvdXJuZ<br>WxpZmUuY2GCEm51<br>d3WvbRogWhpbmd1LmNvbYIJbm1icC5ibG9nchFub3J0aGVuZ | MEUCIQCFJEUGICVCTIX/<br>PpRPwzknZhpJFhC3wzvfg0KBWRB4RQIgfnQBRMY5J4YK<br>UgfC/          | SB30FCBC4A95DE952DC5CEDCCBB91180D3448F6CAF69FFD<br>TLS session ticket lifetime hint: 3600<br>(seconds) |
| CA X3                                                                                                    | GFjcmVzLmNvbYIQ<br>b2xkZ3J1ZW5kb29yLmNvbYIMeG93ZXJjdHIub3JnghlwcmVja                                                       | rxaEuS01/9BeRhDvspwy0wtb20AdgApPFGWVMg5IbggUPxYB9<br>S3b79Yeily                        | TLS session ticket:<br>0000 - ed 96 9c 84 5c dc 8b 37-6e ae 6b 7a 9                                    |
| Server certificate                                                                                         | XNpb25hZXJpYWxp                                                                                                    | 3KTDDPT1RUf0eAAAAWkpsB2UAAAEAwBHMEUCIQCFetgREP16V                                      | 4e e7 71\7n.kz.N.g                                                                                     |
| MIIJ3zCCCMegAwIBAgISA0bwt6ajDCeUd/                                                                         | 3NlLmNvbYIPc2V2                                                                                                    | 9ejqKUDjCXX4233<br>7g5VXLsWDRgEs6fFbwIg0Ke4DjccFz12Le189Nqi11JX+nPvu                   | a9 a8 c1}r.IS                                                                                          |
| ZTTZHJmQb3MA0GCSqGSIb3DQEBCwUA                                                                             | ZW5pZGVpYXMuY29tghBzaGFudGFudWRhdmUuY29tghJzaGFyZ                                                                          | WTJ43GT2vFPBtcw                                                                        | 0020 - be 83 e3 c4 8f 4d 66 3d-d2 1e c7 ce c                                                           |
| MEoxCzAJBgNVBAYTAlVTMRYwFAYDVQQKEw1MZXQncyBFbmNye<br>xB0MSWwIoYDVooD                                       | WRZCGFjZWFWCC5j<br>b22CFpReau%bdYFybWF0dC)jJE#NybYIndpR0YWt)YYdbeWnwd                                                      | DQYJKoZIhvcNAQELBQADggEBAFqupAuzinkeMW6go9bzZoK6d                                      | e1 82 38                                                                                               |
| ExpMZXQncyBFbmNyeXB0IEF1dGhvcml0eSBYMzAeFw0xOTAyM                                                          | XJuYWxjYXJ1ZXJw                                                                                                    | V8picv9RAY+picKa6FswH2VynTNoyioe8wpWvAF4sT8SxJ9MY                                      | 60 bc eb XDl`                                                                                          |
| jYxMTAzMjFaFw0x                                                                                            | bGFuLnNjaG9vbC5ibG9ngiB3d3cuZWR1Y2F0aW9udGhvdWdoc                                                                          | fU938aUX8cVfcH4                                                                        | 0040 - 0c ac 8c a3 74 f8 6b a5-ba 5f 07 ae d                                                           |
| CIAINJCXNTAZNJFANBUXUZAZBGNVBANTENKSCYSNDXRVDWFUD                                                          | ySZIZNVDZWUIMOV<br>Z4Ind2d21 eUkdWikdC1 whoRob2UnaUVraU Inc2D41 eViaC9wh                                                   | dbyTEVELog by ITy fa 2Pulli oF of 20 20 CaN If Yd                                      | 54 // 58E.KTW<br>0050 - b7 of 25 f9 20 fo a7 52 da da 99 00 9                                          |
| DQYIKoZIhweNAQEBBQADggEPADCCAQoCggEBAKd1tdobgGocg<br>lyzRn9NVpHV95mX                                       | C5ib69ngh53d3cu<br>ZmF2b3JpdGVhcnRpc3RzLm11c2ljLmJsb2eCFnd3dy5gYWthc                                                       | 3ssk+kP3S3rkGcZB69LQ3els2vqEus/2FV/<br>my+r72+3oqtC9D1/IAjkaShe3vDJI                   | bb a8 215. <r1<br>0060 - 08 e9 5e c1 bf 04 67 f4-03 7c 0b 6f 8</r1<br>                                 |
| KePdIqbkGs7btl5ee0q98GeBITZB5gpgtCTxF0EU4F0RJ9Hjv                                                          | 210ZS5uZXdzLmJs                                                                                                    | JRnXgFojHelkfnF6ogZrgJ6zPP9yqpug+Fy822KSP/                                             |                                                                                                    |
| DG1x6jIs9hiJR0T                                                                                            | b2eCE3d3dy5sYXVyYWZlbGxlci5jb22CFXd3dy5sZXZpZWF0c                                                                          | J0J1F6kRfBp1EwkT31nQwk                                                                 | 0070 - 43 89 d2 f5 f0 d8 c4 1a-ed 46 13 48 3                                                           |
| wQTRHOkjoF8sD4v3                                                                                           | d3d3LmxpYmJlcmx1ZWJlci5jb22CF3d3dy5seW5uZGFsdG9uY                                                                          | END CERTIFICATE                                                                        | 0080 - 5b de 9d 3d 3d 51 78 ac-bc 0a b0 70 9                                                           |
| YLDkQbdn81tT0RHnGrpIKryUxh1zQnlyOfny68j340Iotso9z                                                          | m9va3MuY29tghR3                                                                                                    | subject=/CN=tls.automattic.com                                                         |                                                                                                    |
| GYb200D+3d/P3zD<br>M/YYOHBStnTzUdh30gyayabk4ehia/GCW/                                                      | d3cubWFnZ3ltY2RvbmVsLmNvbYIZd3d3Lm1hcmlzc2Fib2xsZ<br>W5iYWNoLmNvbYIO                                                       | issuer=/C=US/O=Let's Encrypt/CN=Let's Encrypt<br>Authority X3                          | 0090 - 21 87 a2 e4 d1 6c f8 17-4d 13 c7 69 6<br>5a 67 2c 1l.MigZg.                                     |
| yh6Hh5WfYROHkf+Hxo2qM0qm+EavS6                                                                             | d3d3Lm1kb312ci5jb22CFHd3dy5tZWxpc3NhZmVycnIuY29tg                                                                          |                                                                                        | 00a0 - 91 6b 6b 81 8c 40 40 8b-07 c0 49 c7 2                                                           |
| jyaTTcNwLi8QvKg0kerZnmUrsNDSqYTpaRumY2qVyrRN8/085<br>tkXUeIcNPcCAwEA                                       | h13d3cubWljaGFl<br>bGNvcm96YS5zY2hvb2wuYmxvZ4IVd3d3Lm1pbGxib3VybmVsa                                                       | No client certificate CA names sent<br>Server Temp Key: ECDH, X25519, 253 bits         | el 98 5f .kk@@I."                                                                                      |
| AGOCBUOWGGDMRAACALUGDWEB/<br>WQEAWIFODABBGNVHSUEFjAUBggrBgEFBQcDAQYI<br>KwYBBOUHAWIWDAYDVROTAOB/           | willmanghisdicu<br>bmV3c29udGhlaGluZ2UuY29tgg13d3cubmljeC5ibG9nghV3d<br>3cubm9vdGhlbmRh                                    | SSL handshake has read 4337 bytes and written 308<br>bytes                             | Start Time: 1554341918<br>Timeout : 7200 (sec)<br>Verify return code: 0 (ok)                           |
| BAIwADAdBgNVHQ4EFgQUIYTcOzxyKlVAdHnRRbVZ                                                                   | Y3Jlcy5jb22CFHd3dy5vbGRncmVlbmRvb3IuY29tghB3d3cuc                                                                          |                                                                                        |                                                                                                    |
| ovNLm0kwHwYDVR0jBBgwFoAUqEpqYwR93brm0Tm3pkV17/<br>Oo7KEwbwYIKwYBBQUH                                       | G93ZXJjdHIub3Jn<br>gh13d3cucHJlY2lzaW9uYWVyaWFsaW1hZ2VzLm5ldIIQd3d3L                                                       | New, TLSv1/SSLv3, Cipher is ECDHE-RSA-CHACHA20-<br>POLV1305                            |                                                                                                    |
| MUDEIIZBINCHGCCSGAUUFBZABB1JOGHNWU18VDZNZCC5pbBQte<br>DMuDGV0c2VuV3J5                                      | hana 2n200r 5LMaV<br>hYTWd 3d 3LAN I bG2n2XNbbsRyb3N LeNybYTTd 3d 3LNN i deVna                                             | Server public Key is 2048 bit<br>Secure Repeatiation IS supported                      |                                                                                                    |
| cHQub3JnMC8GCCsGAQUFBzAChiNodHRwOi8vY2VydC5pbsQte<br>DMubGV0c2VuY3J5                                       | WRlaWFzLmNvbYIU<br>d3d3LnNoYW50YW512GF22S5jb22CFnd3dy5zaGFyZWRzcGFjZ                                                       | Compression: NONE<br>Expansion: NONE                                                   |                                                                                                    |
| cHQub3JnLzCCBJ4GA1UdEQSCBJUwggSRgiN1zHVjYXRpb250a                                                          | WFwcC5 jb22CK3d3                                                                                                    | No ALPN negotiated                                                                     |                                                                                                    |
| G9122nzaznyaXNU<br>eC52Y2hyh2xnYmxyZ4TaZmF2h3.IndGVhcnBnc3BzIm11c21jI.                                     | dy52CHRna2Vnd2F5am91Cm5nbuancmv1ChBsTw4UC2N0D29SL<br>mJsb2cw7aVDVB0g                                                       | Protocol + TLSv1.2                                                                     |                                                                                                    |
| mJsb2eCEmpha2Fz                                                                                            |                                                                                                    |                                                                                        |                                                                                                    |
|                                                                                                    | procurso                                                                                                    | r ca/clidas                                                                            |                                                                                                    |

Here's what we get if we do an OPENSSL on the certificate for <u>www.mdoyvr.com</u>! CLICK

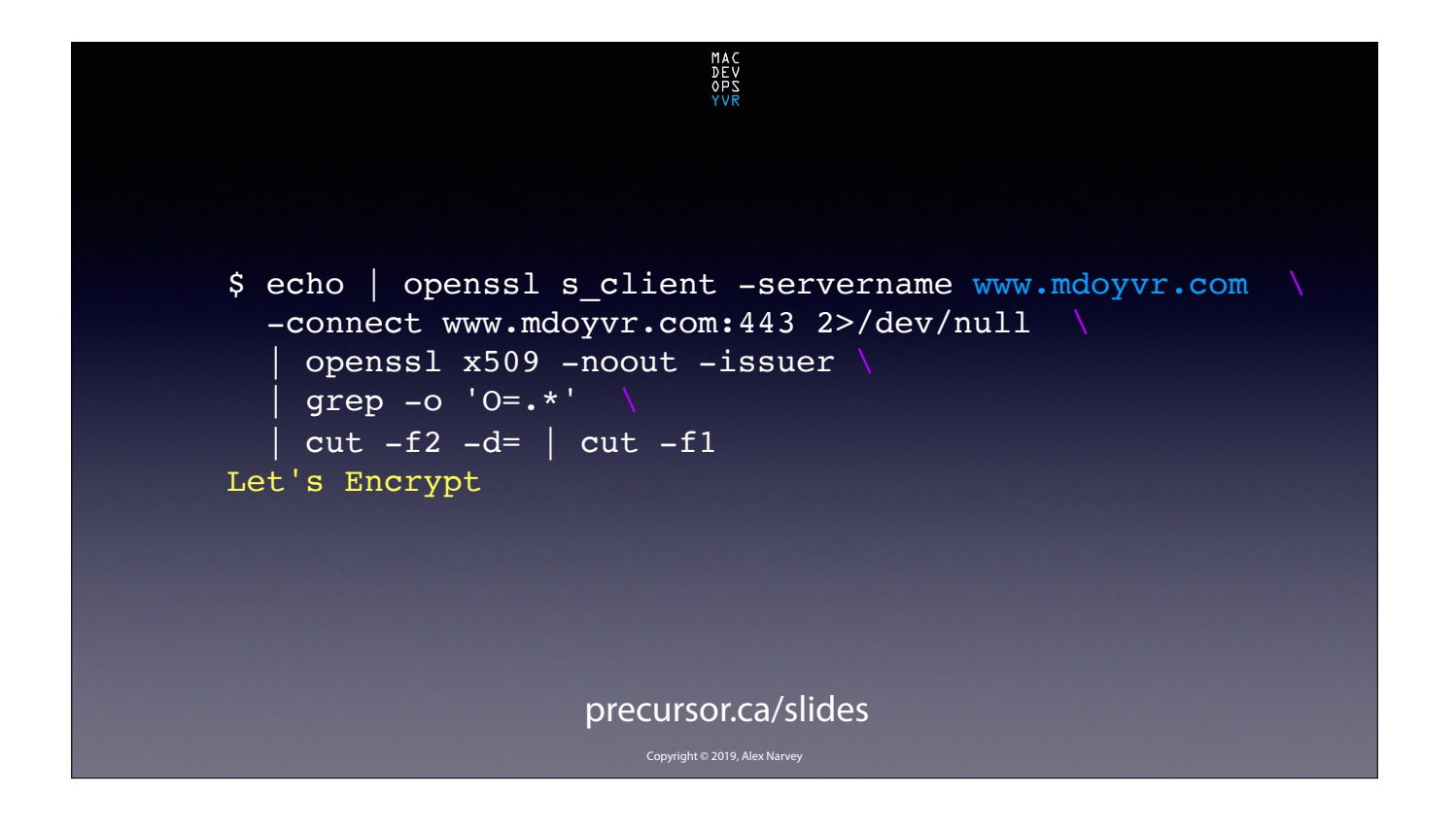

And again if we pipe that output through various grep and cut commands we can suss out the name of the Certificate's issuer and the expiry date. CLICK

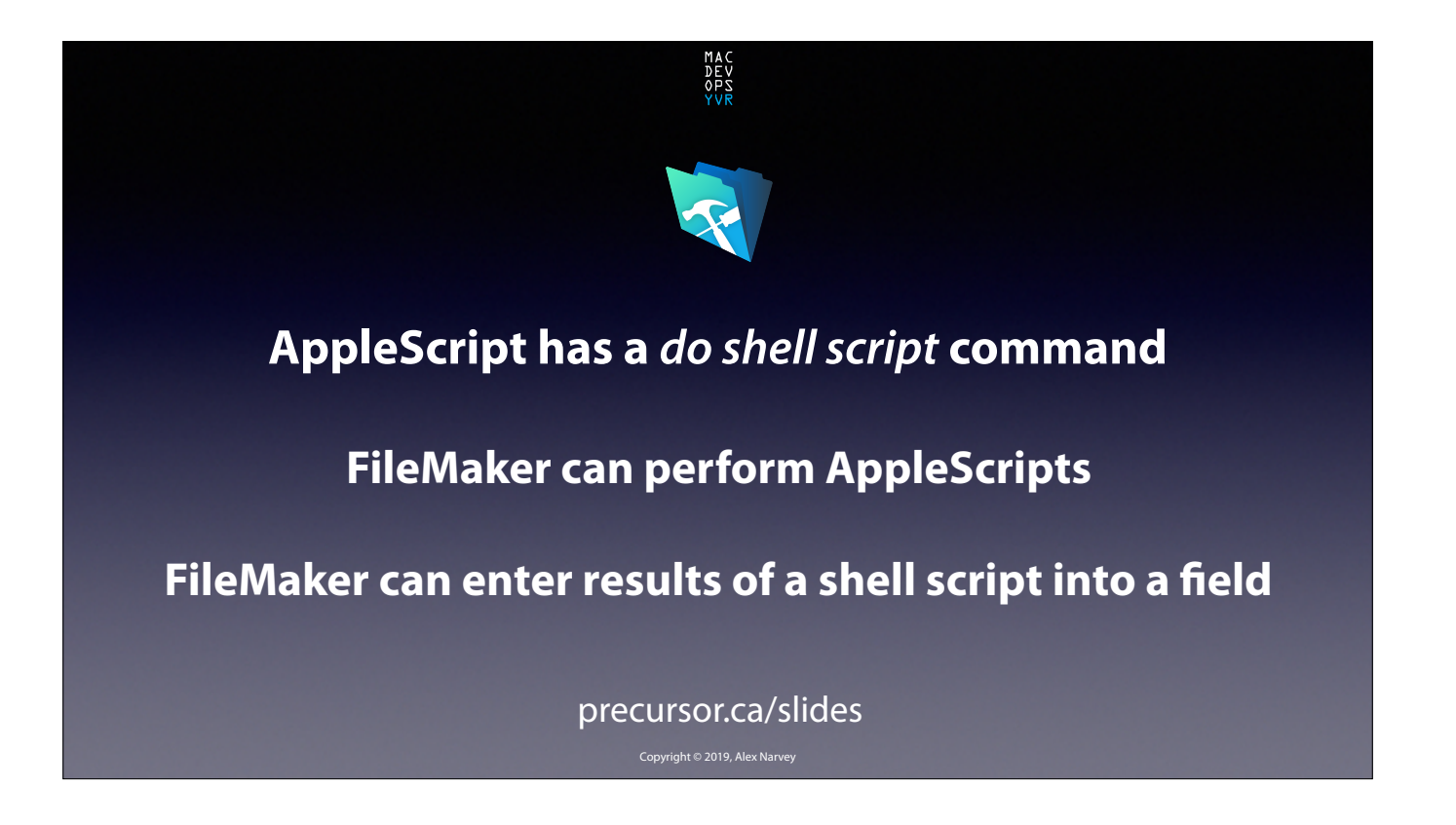

Now to automate these shell scripts I recalled that AppleScript has a "do shell script" command, and that FileMaker can perform AppleScripts and enter the results into a database field. CLICK

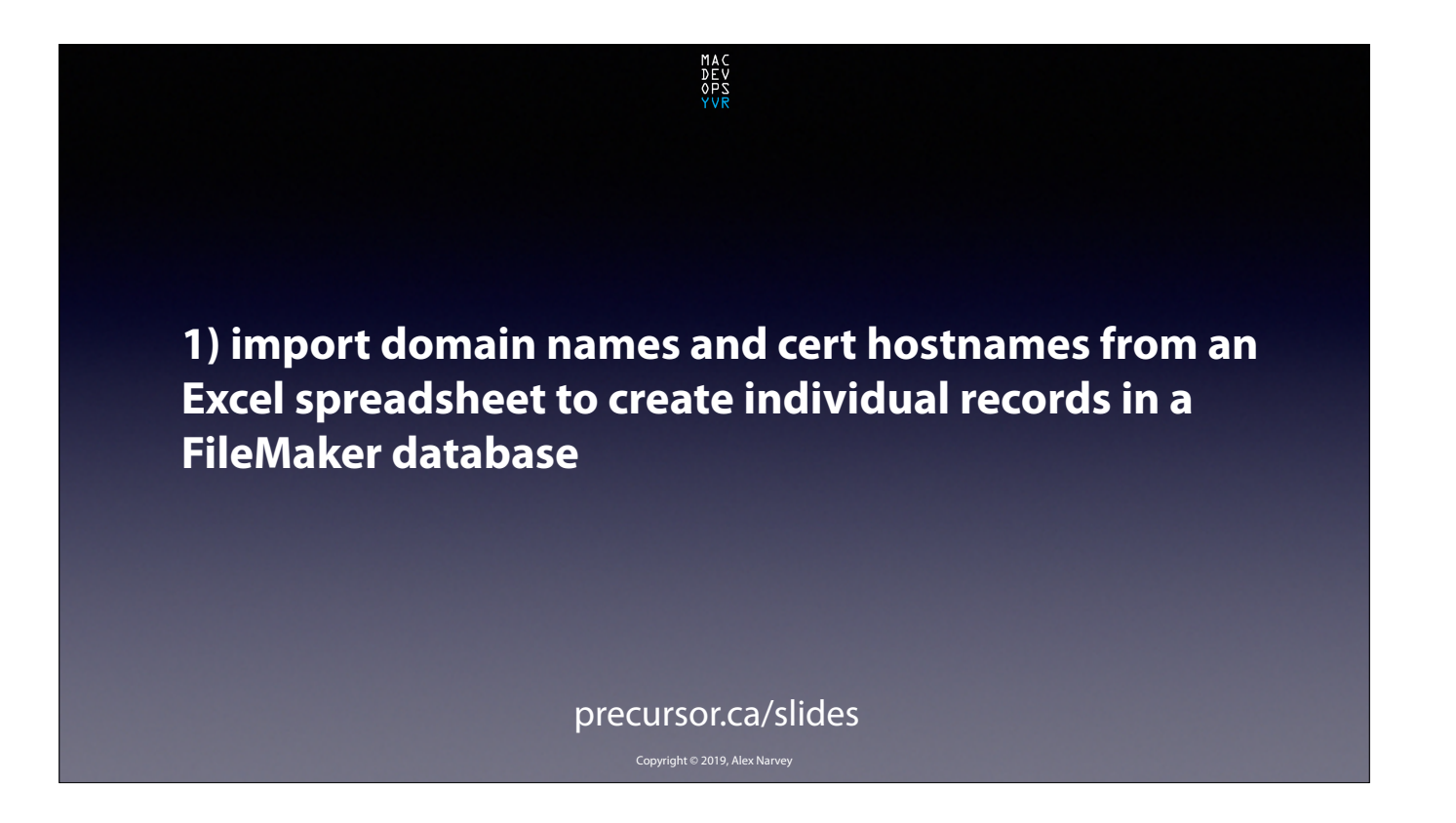

So all we need to do is import a list of domain names and certificate host names in to FileMaker and have it run these scripts for us. CLICK

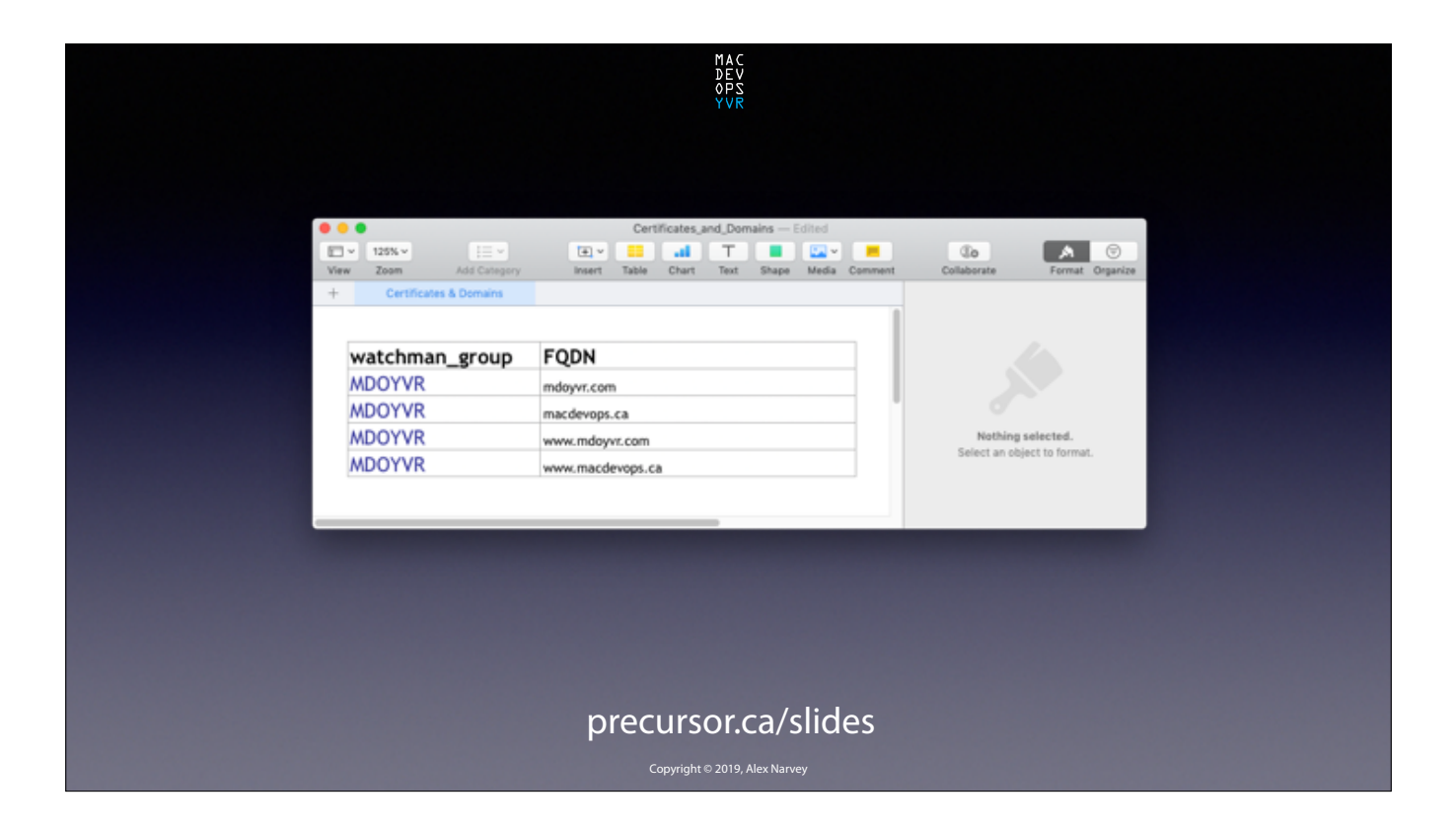

Here's an example spreadsheet. For the purpose of this exercise I am unofficially the MSP for MacDevOps: YVR and I have created a Group in my Watchman Dashboard called "MDOYVR".

I am going to track Mat X's new domain *mdoyvr.com* and the old one too: *macdevops.ca* and the security certificates for both.

CLICK

|                                                              | MAC<br>DEV<br>290<br>RVR                                                                            |                |                                      |
|--------------------------------------------------------------|----------------------------------------------------------------------------------------------------|----------------|--------------------------------------|
| Layout: Expiration Details                                   | ExpirationManager_x10.0  8/8  Found (Unsorted)  Show All New Record Delete Record  Vew As:  Preview | t = 12 @ ≠ QrS | arch<br>A <sup>t</sup> (Edit Layout) |
| EXPIRATION                                                   | DETAILS                                                                                             |                |                                      |
| watchman_group<br>manufacturer<br>product<br>expiration_date | FQDN                                                                                                | PeriodCount    |                                      |
| Results                                                      |                                                                                                    |                | a<br>v                               |
|                                                              |                                                                                                    |                |                                      |
|                                                              |                                                                                                    |                |                                      |
|                                                              | Import Records<br>from XLEX                                                                         |                | _                                    |
|                                                              | Copyright © 2019, Alex Narvey                                                                       | _              | _                                    |

So here's a look at the FileMaker Expiration Details layout. We click the button to run the import script and... CLICK

|                            |                        | MAC<br>DEV<br>OPS<br>YVR   |             |                               |  |
|----------------------------|------------------------|----------------------------|-------------|-------------------------------|--|
| • • •                      | <b>•</b> <i>u u</i>    | ExpirationManager_v.1.0.0  |             |                               |  |
|                            | Found (Unsorted)       | C                          | 12 Or O     | r Search                      |  |
| Layout: Expiration_Details | View As: 🗂 📰 🔛 Preview | COO DENSE NECOLO TINO      | 501 5181    | A <sup>1</sup> (Edit Layout ) |  |
| EXPIRATION                 | DETAILS                |                            |             |                               |  |
| watchman_group             | MDOYVR FC              | DN mdoyvr.com              |             |                               |  |
| manufacturer               | manufacturer           | up                         | PeriodCount |                               |  |
| product                    | product                | up                         |             |                               |  |
| expiration_date            | expration              | ud                         |             |                               |  |
| Results                    |                        |                            |             | -                             |  |
|                            |                        |                            |             |                               |  |
|                            |                        |                            |             |                               |  |
|                            |                        |                            |             |                               |  |
|                            |                        |                            |             |                               |  |
|                            |                        |                            |             |                               |  |
|                            |                        |                            |             |                               |  |
|                            |                        |                            |             |                               |  |
|                            |                        |                            |             |                               |  |
|                            | heard                  | Recents                    |             |                               |  |
|                            | from                   | XLSX                       |             |                               |  |
|                            |                        |                            |             |                               |  |
|                            |                        |                            |             |                               |  |
|                            |                        |                            |             |                               |  |
|                            |                        | yright © 2019, Alex Narvey |             |                               |  |

FileMaker now has some records with the Watchman Group name and FQDN we want expiration info for. CLICK

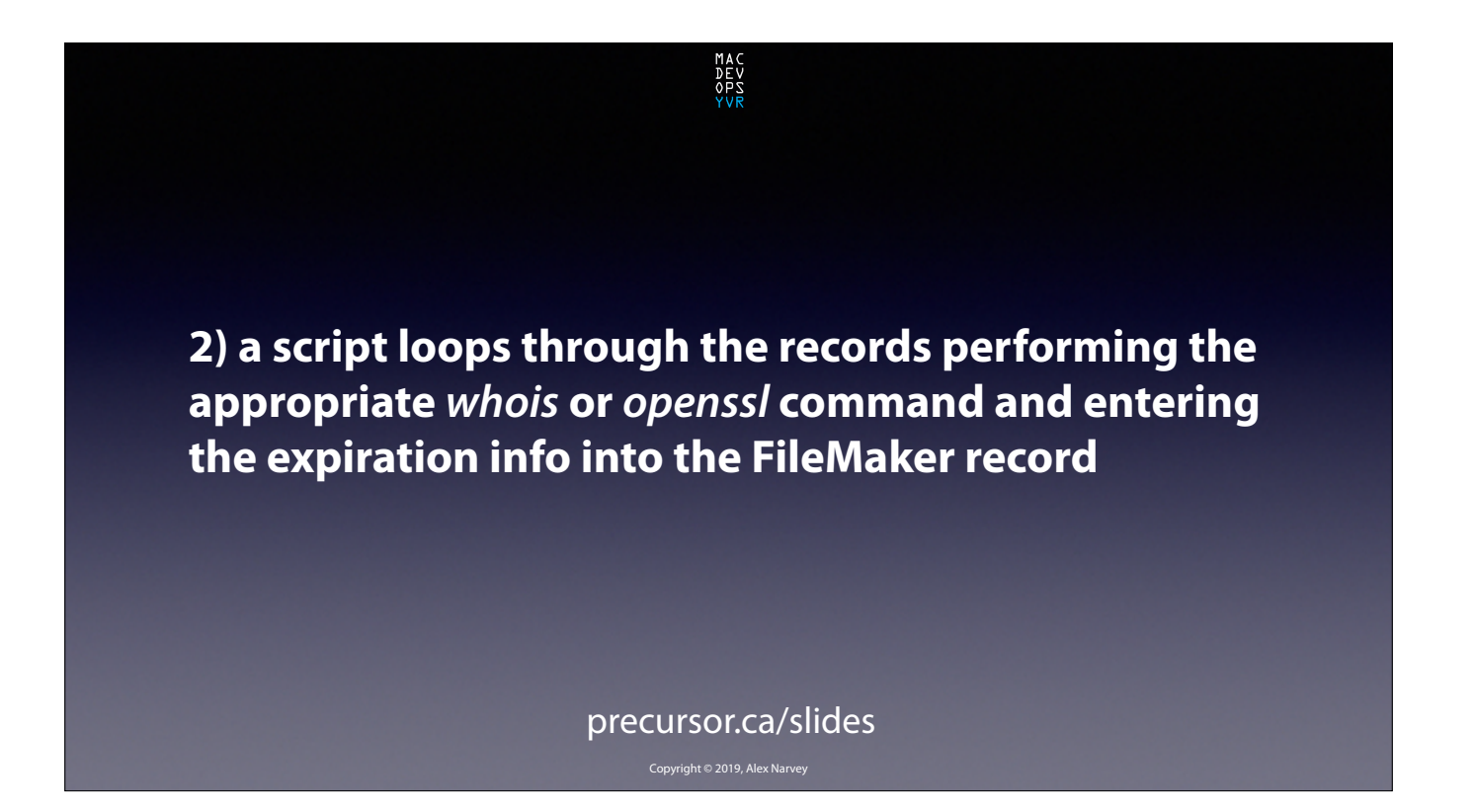

We get FileMaker to loop through these records, perform the scripts and put the info it collects into the appropriate fields of our records. CLICK

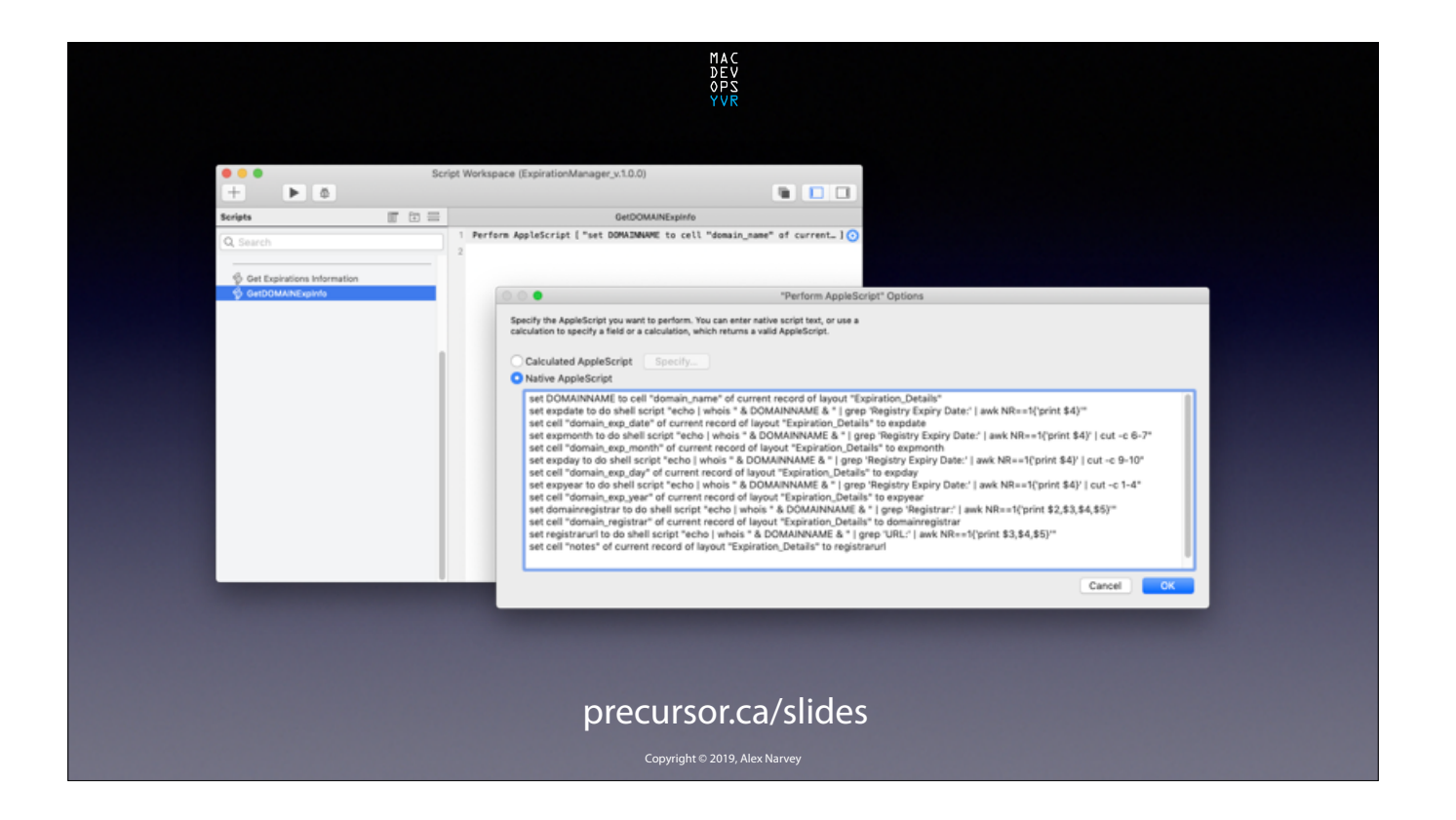

Here is an example of the script to get the info for a domain name. CLICK

|                                | ds 8<br>Total (Unsorted)       | Expir<br>Show All New Record | ationManager_x:<br>Delete Record | 0.0<br>Q ~ 41 (<br>Find Sort S | Qr Search                           |                            |
|--------------------------------|--------------------------------|------------------------------|----------------------------------|--------------------------------|-------------------------------------|----------------------------|
| EXPIRATION                     |                                | Preview_                     |                                  |                                | E                                   | R <sup>i</sup> Edit Layout |
| watchman_group<br>manufacturer | MDOYVR                         | FQDN<br>manufacturerUID      | mdoyvr.com                       |                                |                                     |                            |
| product<br>expiration_date     | Domain Registration            | productUID<br>expiration_uid |                                  | Period.                        |                                     |                            |
| Pressoa                        | cert name                      | ZERTIFICATE                  | 1                                | . DOMAU<br>mdoyw.co            | n domain name                       |                            |
|                                | cert_issuer<br>cert_exp_date   |                              |                                  |                                | domain_registrar<br>domain_exp_date |                            |
|                                | cert_exp_month<br>cert_exp_day |                              |                                  |                                | domain_exp_month<br>domain_exp_day  |                            |
|                                | cert_exp_year                  |                              |                                  |                                | doman_exp_year<br>notes             |                            |
|                                |                                |                              | Get Cert                         | Expiry Info                    |                                     |                            |

We click the button to start the script and it loops through the records and... CLICK

|                 |                     |                | MAC<br>DEV<br>OPS<br>YVR |                                  |                          |                            |  |
|-----------------|---------------------|----------------|--------------------------|----------------------------------|--------------------------|----------------------------|--|
|                 | C *                 | Expr           | ationManager_x:          |                                  |                          |                            |  |
| Recor           | ni Show             | All New Record | Delete Record            | Find Sort Share                  |                          | A <sup>1</sup> Edit Levout |  |
| EXPIRATION      | DETAILS             |                |                          |                                  | E                        | <b>A 0</b>                 |  |
| watchman_group  | MDOYVR              | FQDN           | mdoyvr.com               |                                  |                          |                            |  |
| product         | Domain Registration | productUID     |                          | PeriodCount<br>1                 |                          |                            |  |
| expiration_date | 2019-08-17          | expiration_uid |                          |                                  |                          |                            |  |
|                 |                     |                |                          |                                  |                          | -                          |  |
|                 | CERTIFI             | CATE           |                          | DOMAIN                           |                          |                            |  |
|                 | cert_name           |                |                          | Automatic Inc.                   | domain_registrar         |                            |  |
|                 | cert exp date       |                |                          | 2019-08-17T20:38:27Z             | domain_exp_date          |                            |  |
|                 | cert_exp_month      |                |                          | 08                               | domain_exp_month         |                            |  |
|                 | cert_exp_day        |                |                          | 17                               | domain_exp_day           |                            |  |
|                 | cert_exp_year       |                |                          | 2019<br>http://www.wordpress.com | domain_exp_year<br>notes |                            |  |
|                 |                     |                | Get Cert                 | Expiry Info                      |                          |                            |  |
|                 |                     |                |                          |                                  |                          |                            |  |
|                 | _                   | Copyrigh       | nt © 2019, Alex N        | arvey                            |                          |                            |  |

Voila! We have the expiration information. CLICK

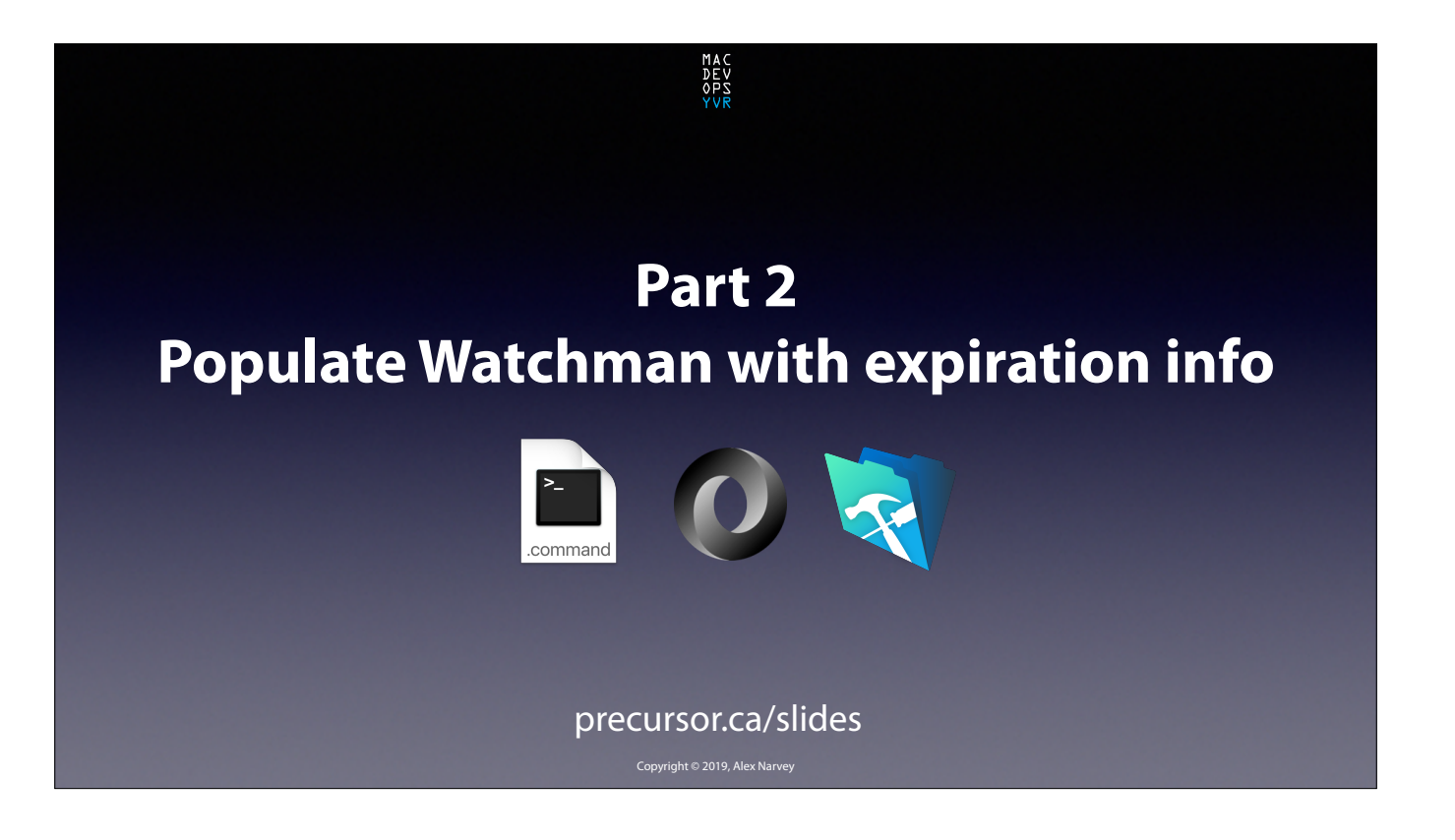

Now all we have to do is push that info up to our Watchman Monitoring Dashboard. But how can we do that? CLICK

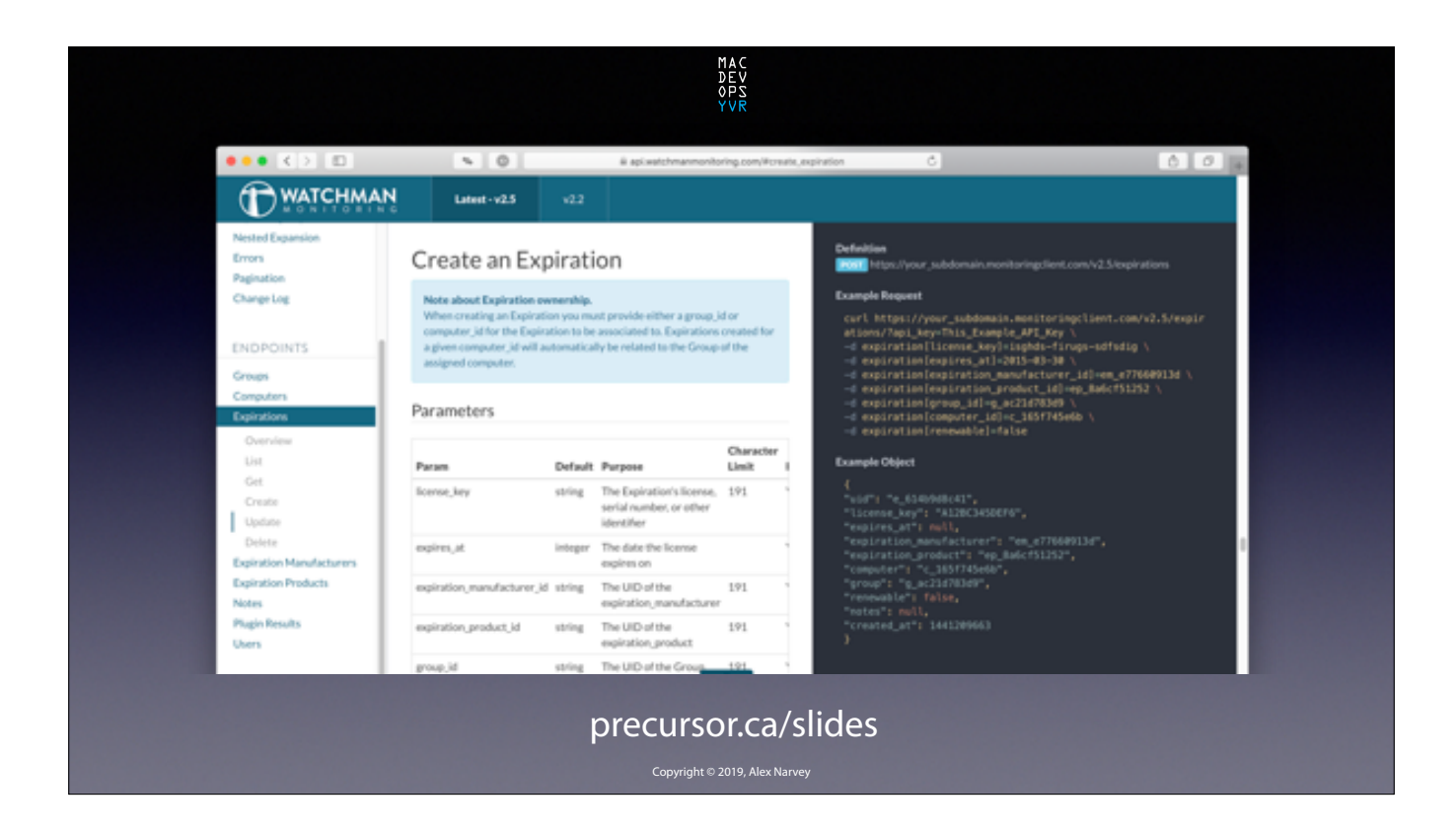

Watchman Monitoring has a REST API to interact with.

And it has excellent documentation with plenty of detailed examples. CLICK

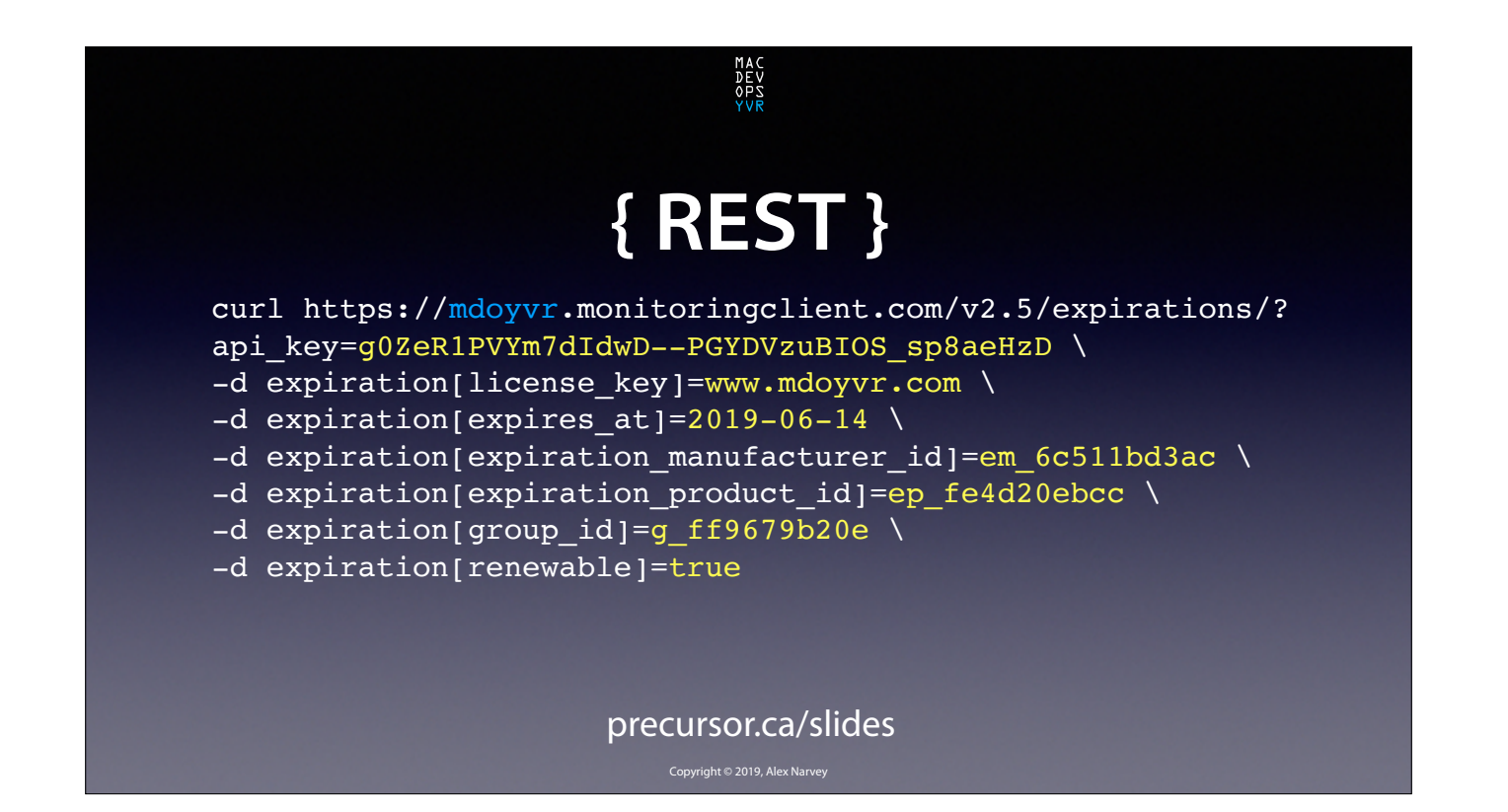

According to Watchman we have to make a POST that looks something like this. CLICK

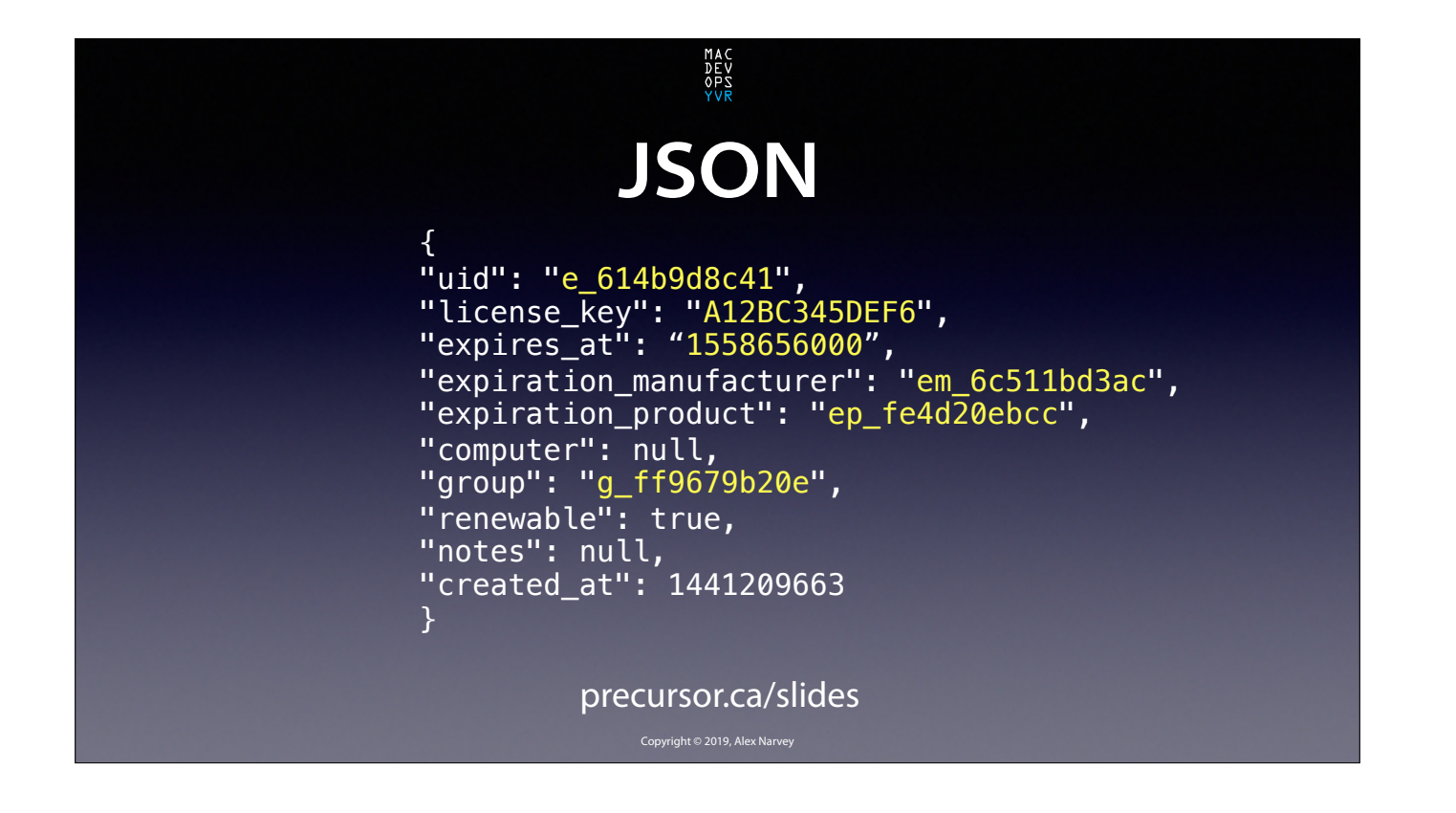

And if our POST is successful it will populate Watchman with the info and return the following JSON to us. CLICK

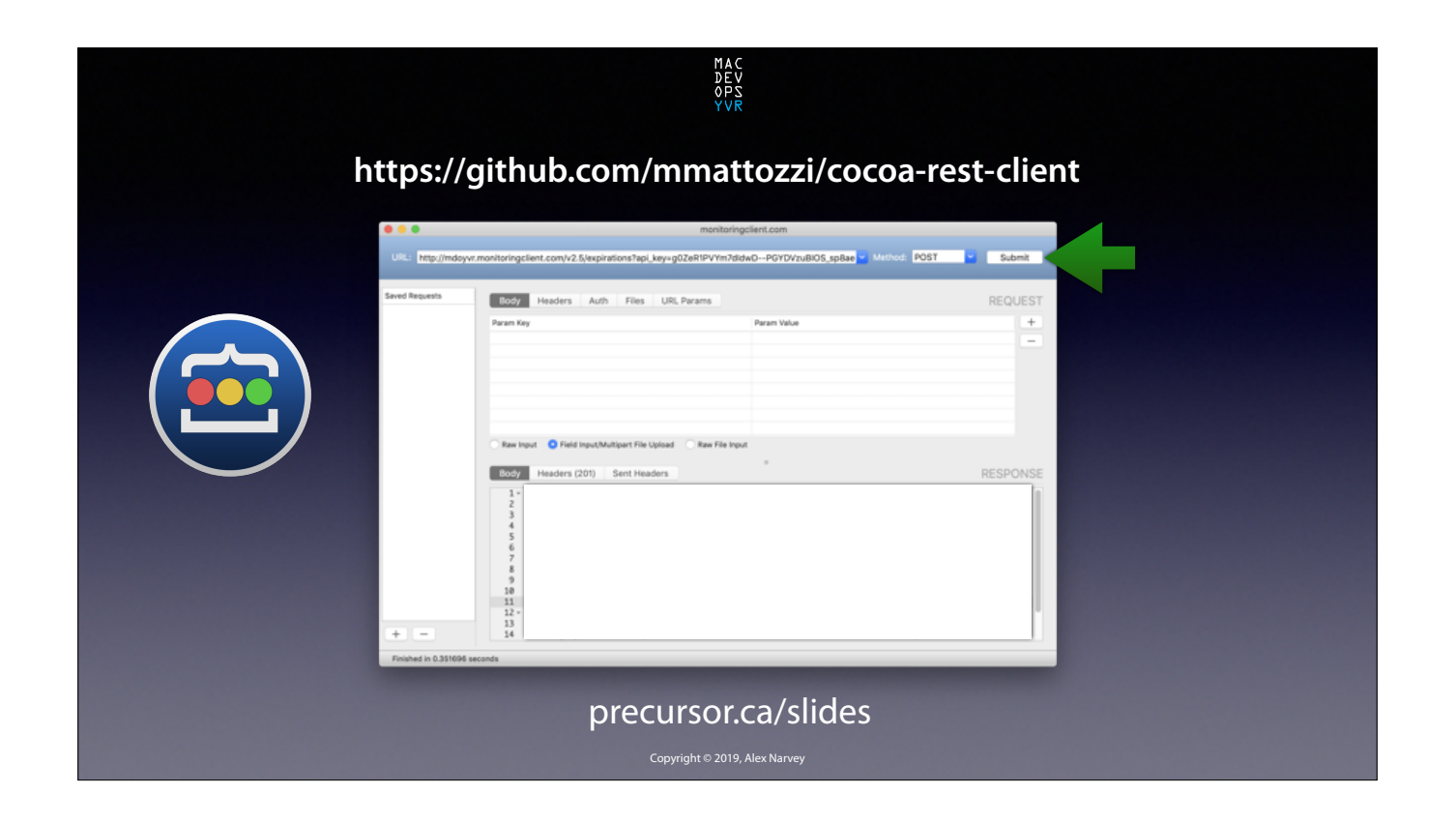

To test this out and practice I used the Cocoa Rest Client.

I just plugged the appropriate values into the URL line at the top and click the "Submit" button. CLICK

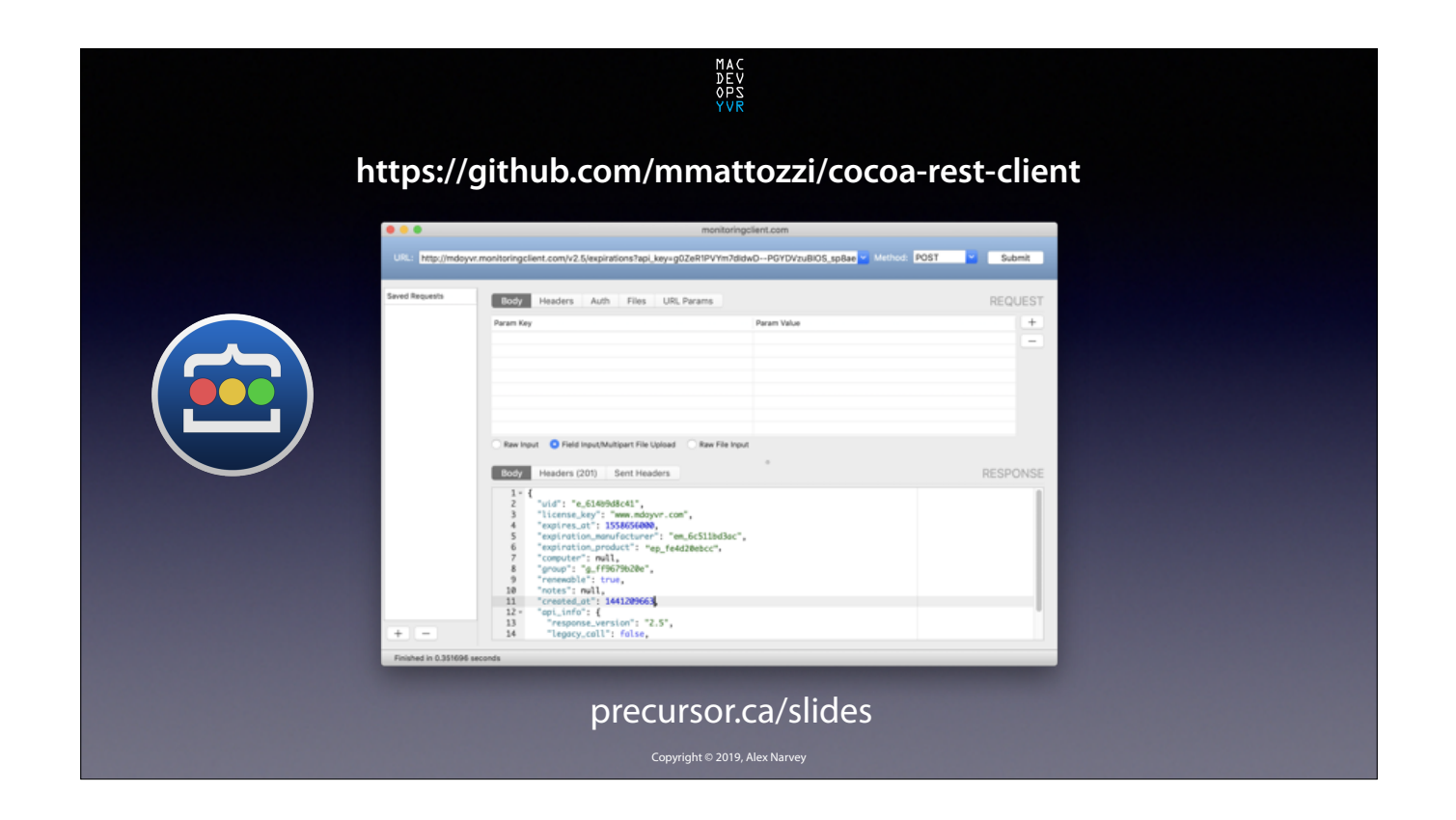

And sure enough, I got a valid JSON file returned with all the correct details. CLICK

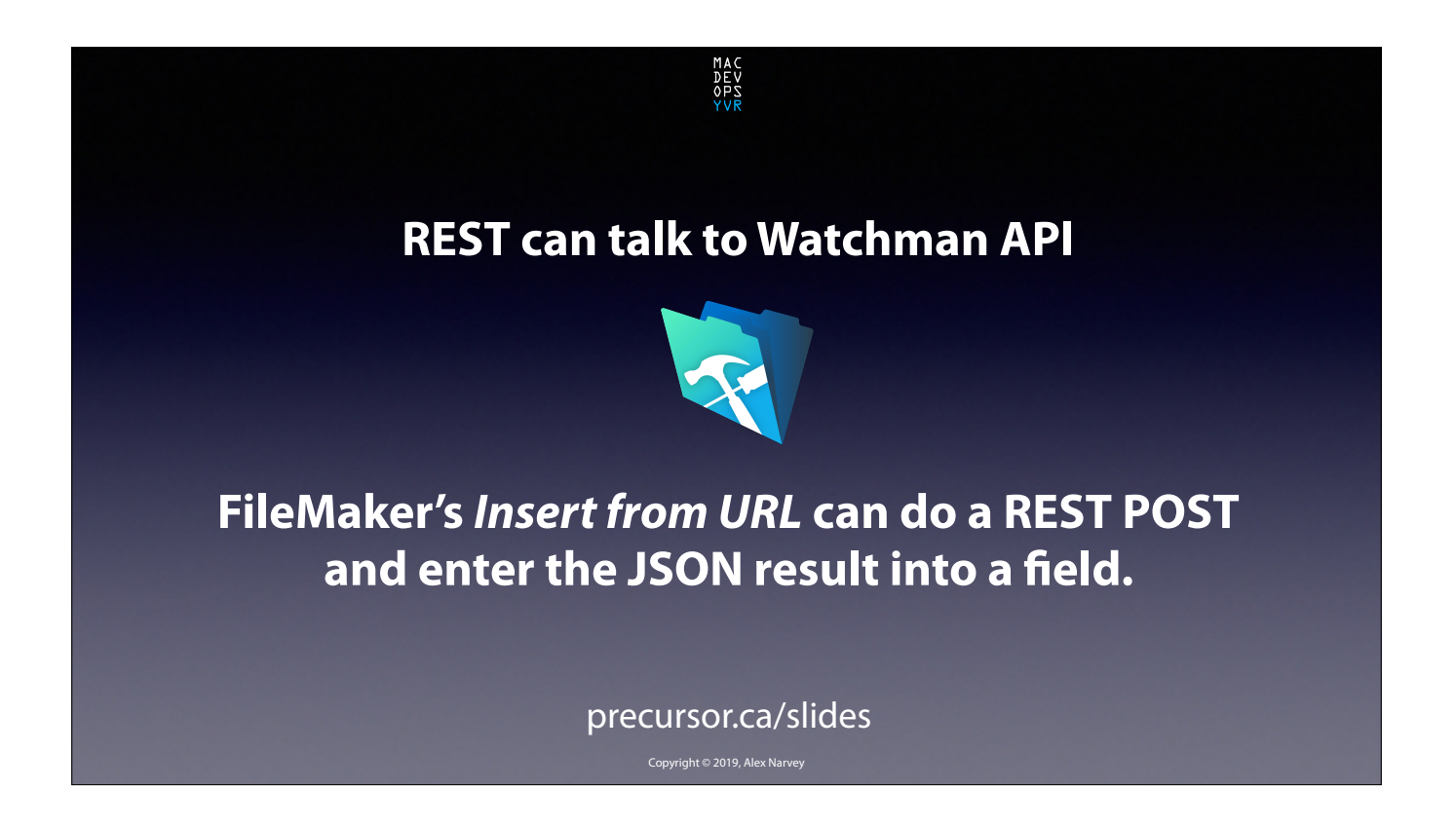

So REST can talk to Watchman Monitoring and FileMaker has an *Insert from URL* command that can do a POST and then enter the resulting JSON into FileMaker fields. CLICK

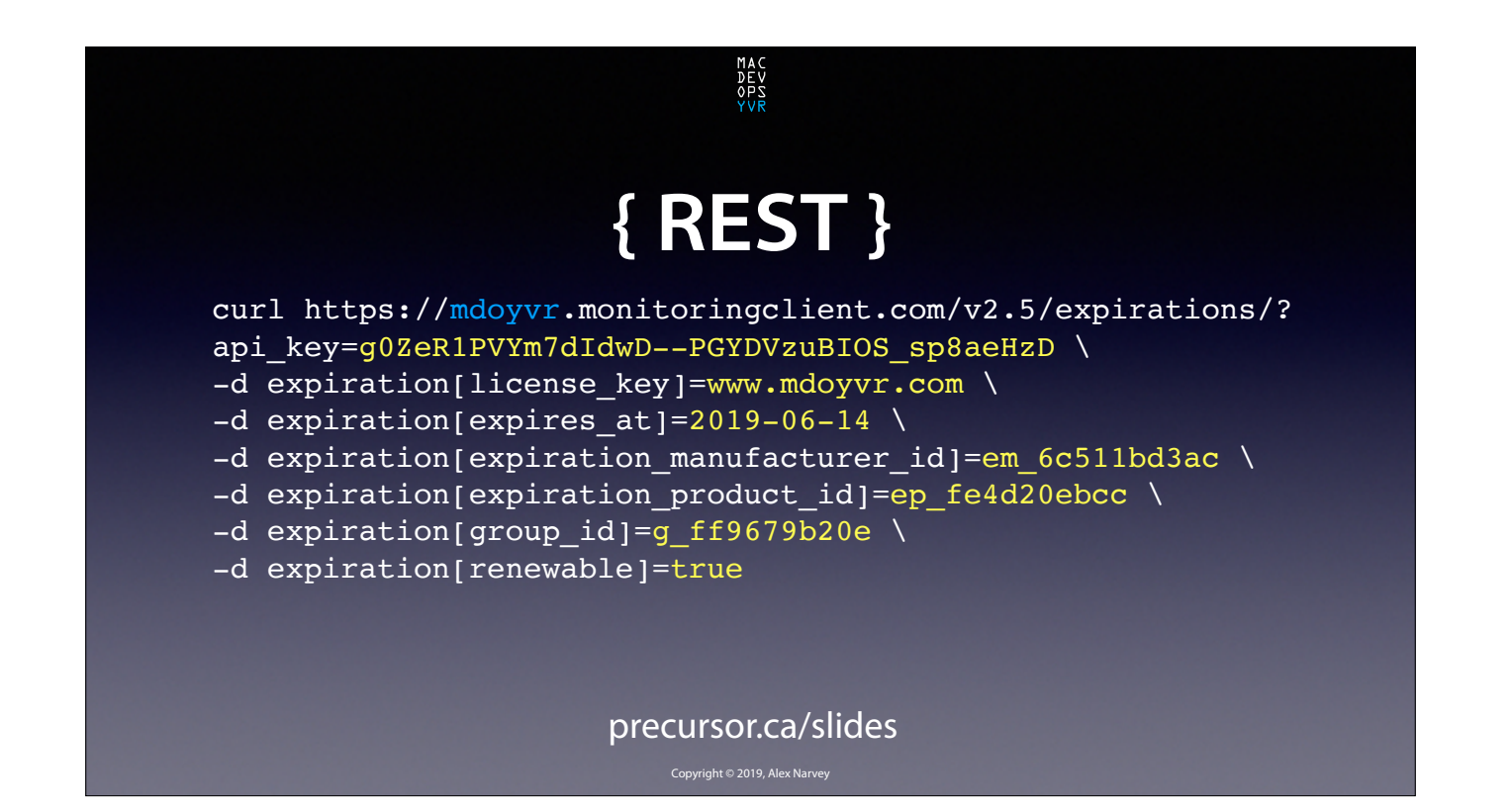

Now here's that example of a REST POST command from the Watchman documention... CLICK

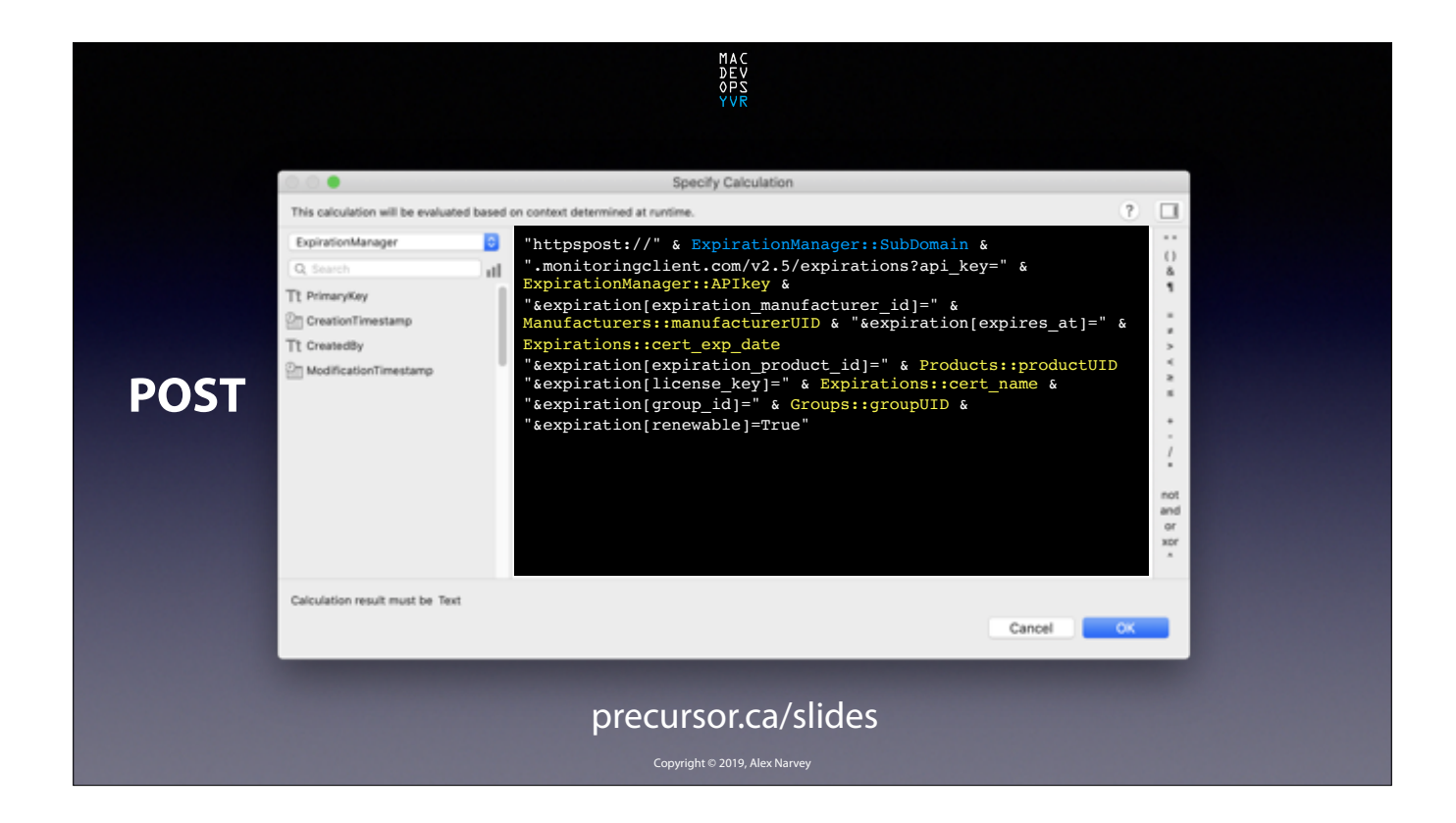

And here is what it looks like in the "Insert from URL" command within FileMaker. CLICK

| Diparation/Manager_v1.0.0         Image: State (Unsorted)         Boow A         Wee Records         Provide         Boow A         Wee Records         Provide         Boow A         Wee Records         Provide         Boow A         Wee Records         Provide         Provide                                                                                                    |                 |                           | MAC<br>DEV<br>OPS<br>YVR                      |            |                          |                            |  |
|----------------------------------------------------------------------------------------------------|-----------------|---------------------------|-----------------------------------------------|------------|--------------------------|----------------------------|--|
| Import       Import                                                                                                    | •••             |                           | ExpirationManager                             | _v.1.0.0   |                          |                            |  |
| Barroll       Barroll       New Record       Data Record       Find       Barr       Priority         Laynut:       Experision_Listing       View As:       Image: Record       Record       Priority       Priority       <                                                                                                    |                 | 1 0 8<br>Total (Unsorted) |                                               | 9          | · 12 @ ·                 | Qr Search                  |  |
| Expirations       Issuer/Register       Expirate       Notes         MODYVR       midovrop6.ca       Carfleg (infret Communications Group 2020-01-19       www.undovrop6.ca       Carfleg (infret Communications Group 2020-01-19       www.undovrop6.ca       Carfleg (infret Communications Group 2020-01-19       www.undovrop6.ca       Carfleg (infret Communications Group 2020-01-19       www.undovrop6.ca       Carfleg (infret Communications Group 2020-01-19       www.undovrop6.ca       Carfleg (infret Communications Group 2020-01-19       www.undovrop6.ca       Carfleg (infret Communications Group 2020-01-19       www.undovrop6.ca       Carfleg (infret Communications Group 2020-01-19       www.undovrop6.ca       Carfleg (infret Communications Group 2020-01-19       www.undovrop6.ca       Carfleg (infret Communications Group 2020-01-19       www.undovrop6.ca       Carfleg (infret Communications Group 2020-01-19       Www.undovrop6.ca       Carfleg (infret Communications Group 2020-01-19       Www.undovrop6.ca       Carfleg (infret Communications Group 2020-01-19       Www.undovrop6.ca       Carfleg (infret Communications Group 2020-01-19       Www.undovrop6.ca       Carfleg (infret Communications Group 2020-01-19       Www.undovrop6.ca       Carfleg (infret Communications Group 2020-01-19       Carfleg (infret Communications Group 2020-01-19       Carfleg (infret Communications Group 2020-01-19       Carfleg (infret Communications Group 2020-01-19       Carfleg (infret Communications Group 2020-01-19       Carfleg (infret Communications Group 2020-01-19       Carfleg (infret Communications Group 202 | Levout Expirate | Records                   | Show All New Record Delete Record III Preview | Find       | Sort Share               | A <sup>1</sup> Edit Lavout |  |
| Oncop         Matchiana         Masure/Regulars/         ExperyOuts         Mutes           MODVYR         redorsps.com         Admattic Inc.         2019.06-17         Weew.ondpress.com         C           MODVYR         readorsps.ca         CarrReg United Communications Group         2020-01-19         weew.carreg.com         C           MODVYR         weew.macdevsps.ca         Anazon         2020-02-18         C         C <t< td=""><td>EXPIRA</td><td>TIONS</td><td></td><td></td><td></td><td>II A 0</td><td></td></t<>                                                                                                    | EXPIRA          | TIONS                     |                                               |            |                          | II A 0                     |  |
| MDDVVR     redeverses     Automatic Inc.     2019-08-17     Mtp://www.wndpress.com     ^       MDDVVR     rever, redeverses.a     Canillag (Infret Communications Group     2020-01-19     www.scamep.com       MDDVVR     www.redeverse.ca     Anazon     2020-02-18                                                                                                    | Group           | HostName                  | Issuer/Registrar                              | ExpiryOwle | Notes                    |                            |  |
| MDDYVR medevogs.ca CavReg (Infinet Communications Group 2020-01-19 were caveg.com<br>MDDYVR were madevogs.ca Amazon 2020-02-18                                                                                                    | MDOYVR          | mdayvr.com                | Automattic Inc.                               | 2019-08-17 | http://www.wordpress.com | A                          |  |
| MDDYVR www.maodevops.ca Amazon 2019-65-27<br>MDDYVR www.maodevops.ca Amazon 2020-02-18                                                                                                    | MDOYVR          | macdevops.ca              | CanReg (Infinet Communications Group          | 2020-01-19 | www.canreg.com           |                            |  |
| MDOYVIR www.maximups.ca Amazon 2020-02-18                                                                                                    | MDOYVR          | www.mdoyvr.com            | Let's Encrypt                                 | 2019-06-27 |                          |                            |  |
|                                                                                                    | MDOYVIR         | www.macdevops.ca          | Amazon                                        | 2020-02-18 |                          |                            |  |
|                                                                                                    |                 |                           |                                               |            |                          |                            |  |
|                                                                                                    |                 |                           |                                               | -          |                          | _                          |  |
|                                                                                                    |                 |                           | Copyright © 2019, Ale                         |            |                          |                            |  |

Here's a look at all the records that got created in Watchman and recorded to FIIeMaker when we clicked that button. CLICK

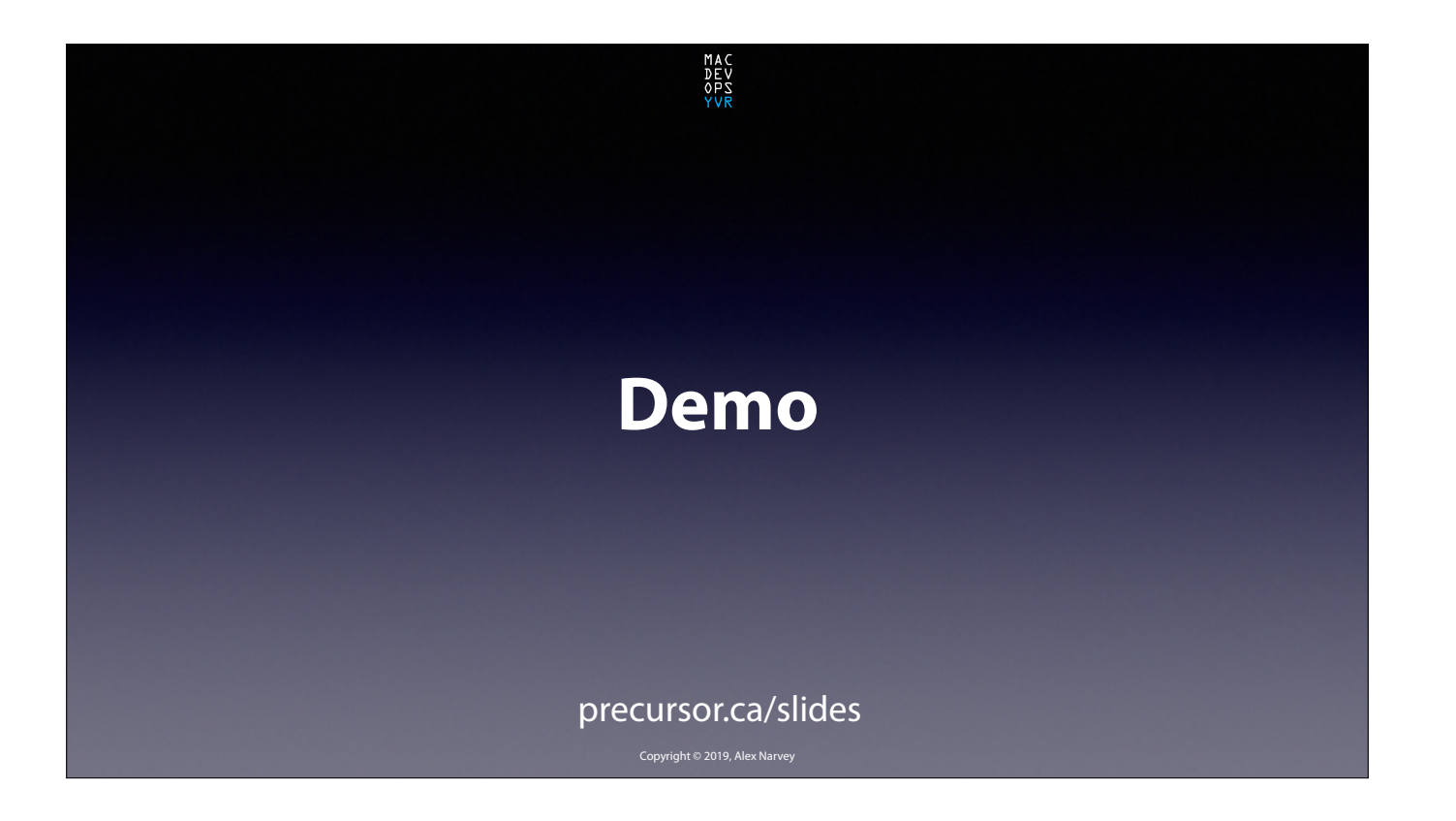

And now we just barely have time for a Demo.

The demo is pre-recorded; but it has NOT been sped up. This is in actual time. CLICK

| Dashboard                                     | Q Bears     Precarsor ca, Inc. / | h-computers and Groups | -                 |         |                 |                 | Precarsor.ca, Inc. |                 |
|-----------------------------------------------|----------------------------------|------------------------|-------------------|---------|-----------------|-----------------|--------------------|-----------------|
| ▲ Groups<br>↓ Computers<br>★ Plugin Results → | Expiratio                        | ns                     |                   |         |                 | Q.Search        | * &ExpertCSV+      | NewExpiration + |
| O Expirations •                               | Manufacturer 1                   | Product :              | License Key 1     | Group 1 | Computer *      | Expiration 1    | Renewable (        |                 |
| View/Search                                   | Backblare                        | Cloud Backup           | 727374-GHUKI,     | North   | 546 Mac 27      | 2020-04-08      | Yes                | Actions +       |
| Calendar<br>Setup                             | Google                           | G Suite                | ABCDE-12345-FGHU  | North   | 546 Mac 27      | 2019-07-11      | Yes                | Actions =       |
| ▲ Installers -                                | Backblare                        | Cloud Backup           | 757678            | North   | 546 MacBook Pro | 2020-04-07      | Yes                | Actions =       |
| Contact Menu ·                                | Microsoft                        | Office 365             | 88776-AA88C-55443 | North   | 546 MacBook Pro | 2019-08-16      | Yes                | Actions =       |
| G; Settings -                                 | Kerio                            | Connect (Product)      | 10512-2WK/R-8/VF3 | North   | 54berver        | 2020-06-06      | Yes                | Actions =       |
| Get Support                                   | Apple                            | AppleCare Limited      | C07N60DUDY3J      | North   | S46server       | 2020-03-05      | Yes                | Actions +       |
|                                               | _                                |                        |                   | P       |                 | Crearing to 201 | Persona            | _               |

You can see a Watchman Dashboard with some computer expirations. In this particular web view the Domain and Certificate expiration would appear at the top if there were any. So let's start the video and make some.

CLICK

First we import the records from our spreadsheet...

Now we get the expiration info. The first two are Domains and will appear on the right. The second two are Certificates and will appear on the left. In the real world when I used this on my actual Watchman Dashboard it took about 3-1/2 minutes to get the info for 65 domains and certs and 3 seconds to push them up to the Dashboard.

Now we are ready to add them Watchman...

They have been added to Watchman so I will refresh the page so you can see them...

TADA!

CLICK

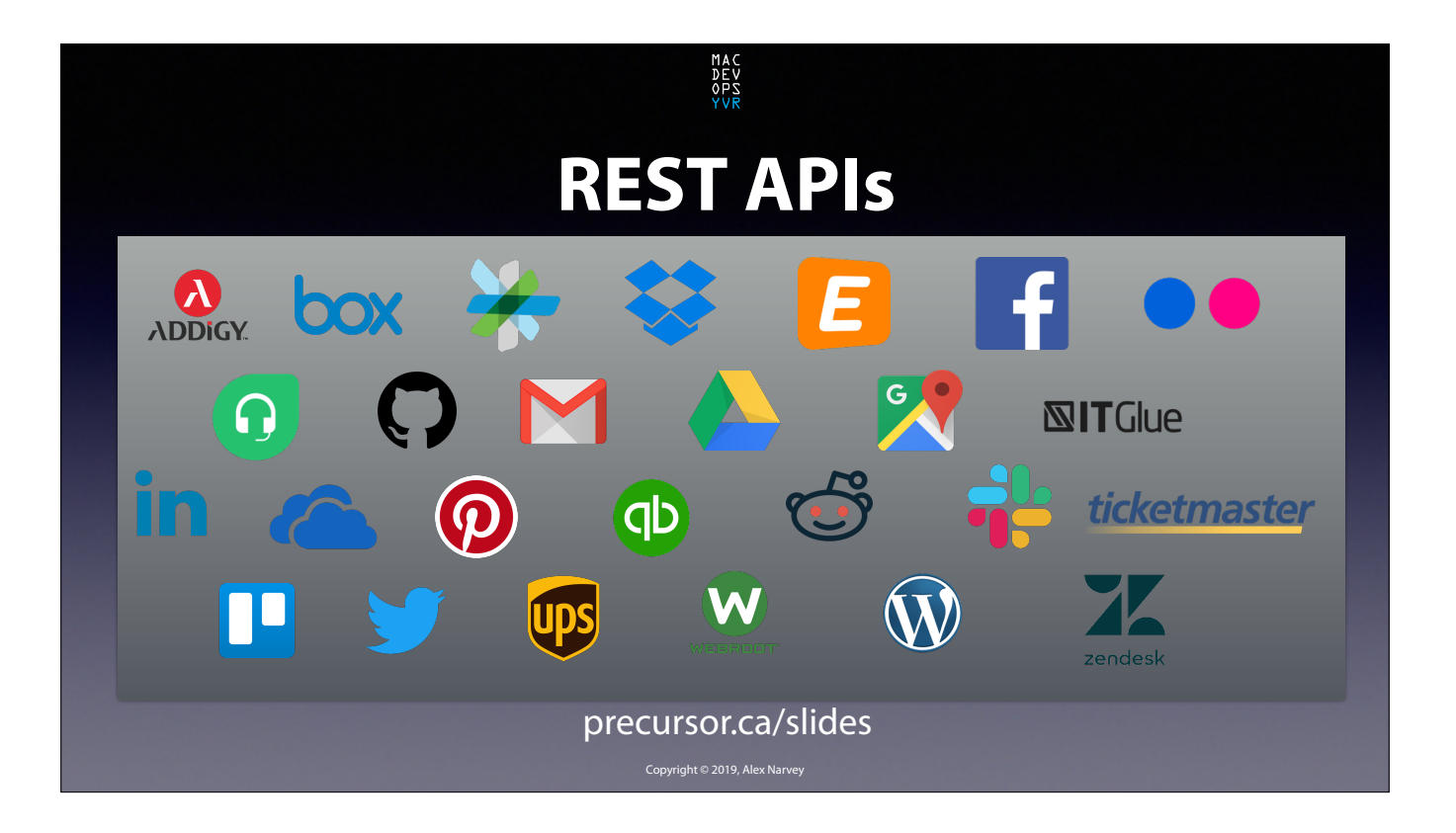

Watchman isn't the only online service that has a REST API. In fact, it is harder to find an online service that does NOT have one. So FileMaker might be a good tool for you to work with to integrate your various services. CLICK

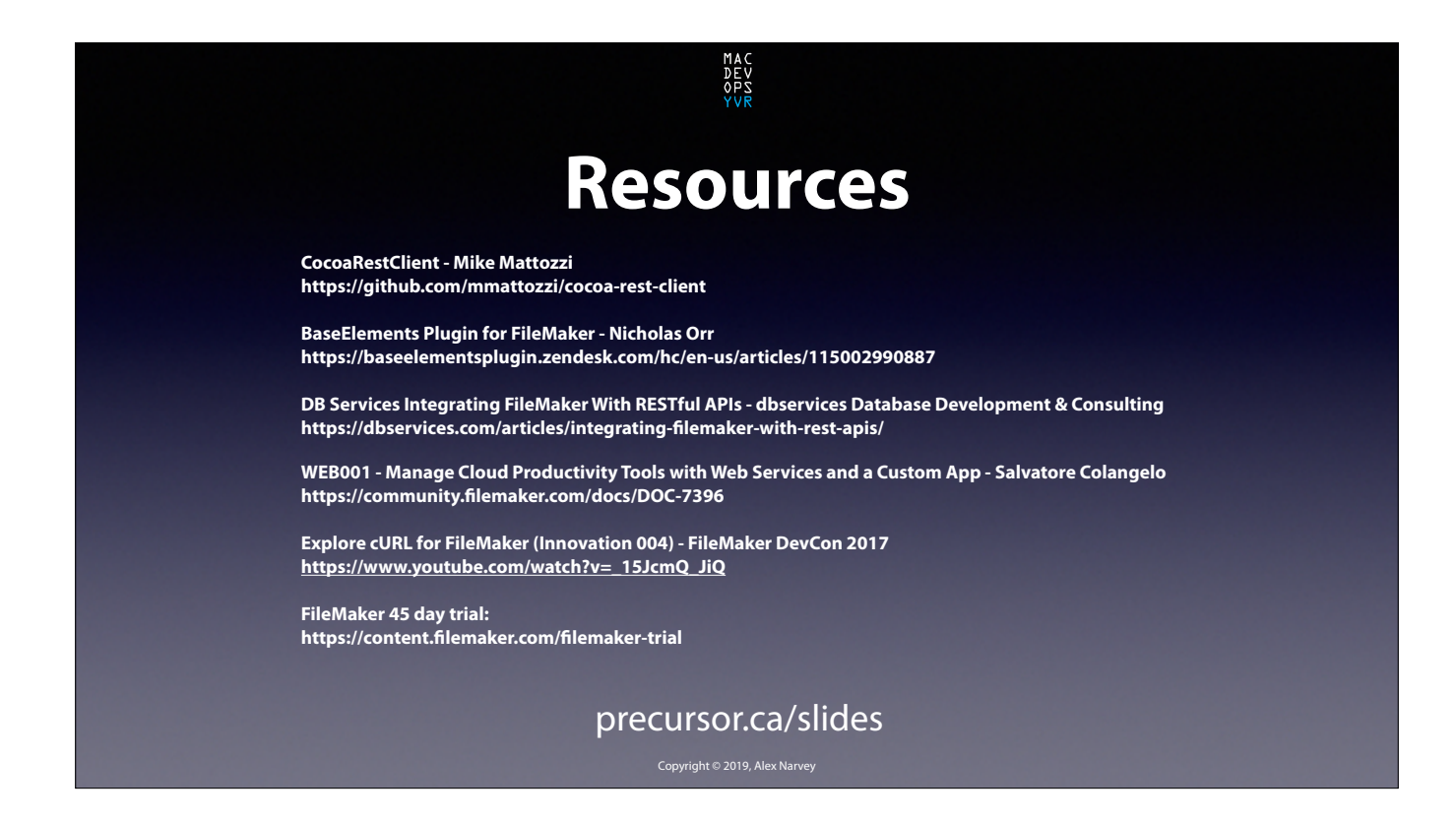

Here are some resources including some good presentations from FileMaker Devcon which are more detailed.

FileMaker is free if you are a member of the Apple Consultants Network or a FileMaker Reseller.

And it is also available as a 45 day trial.

Don't worry about writing these url's down as the slides are available at **precursor.ca/sildes** CLICK

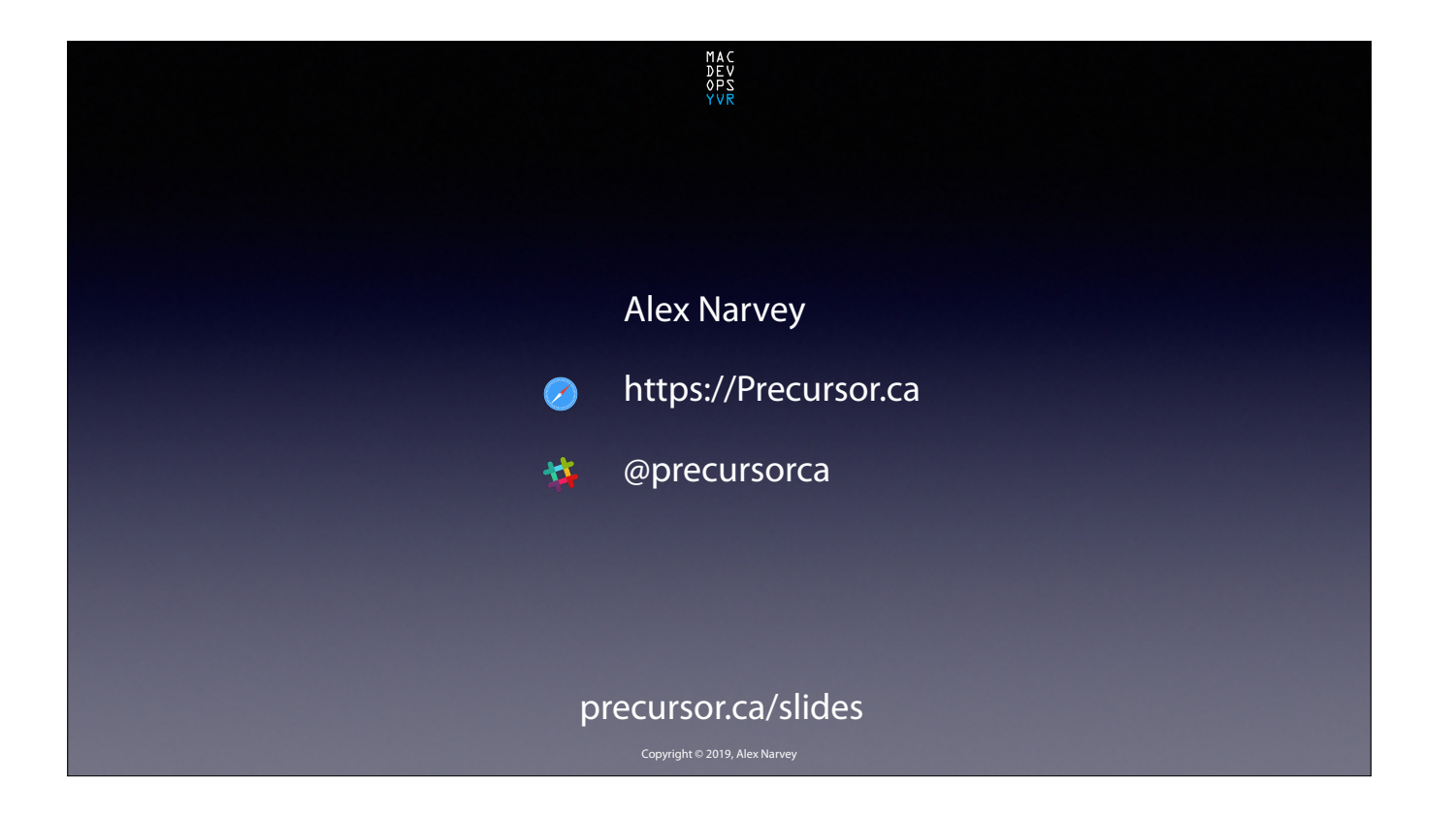

Thanks for listening. I hope you find this useful. THE END.